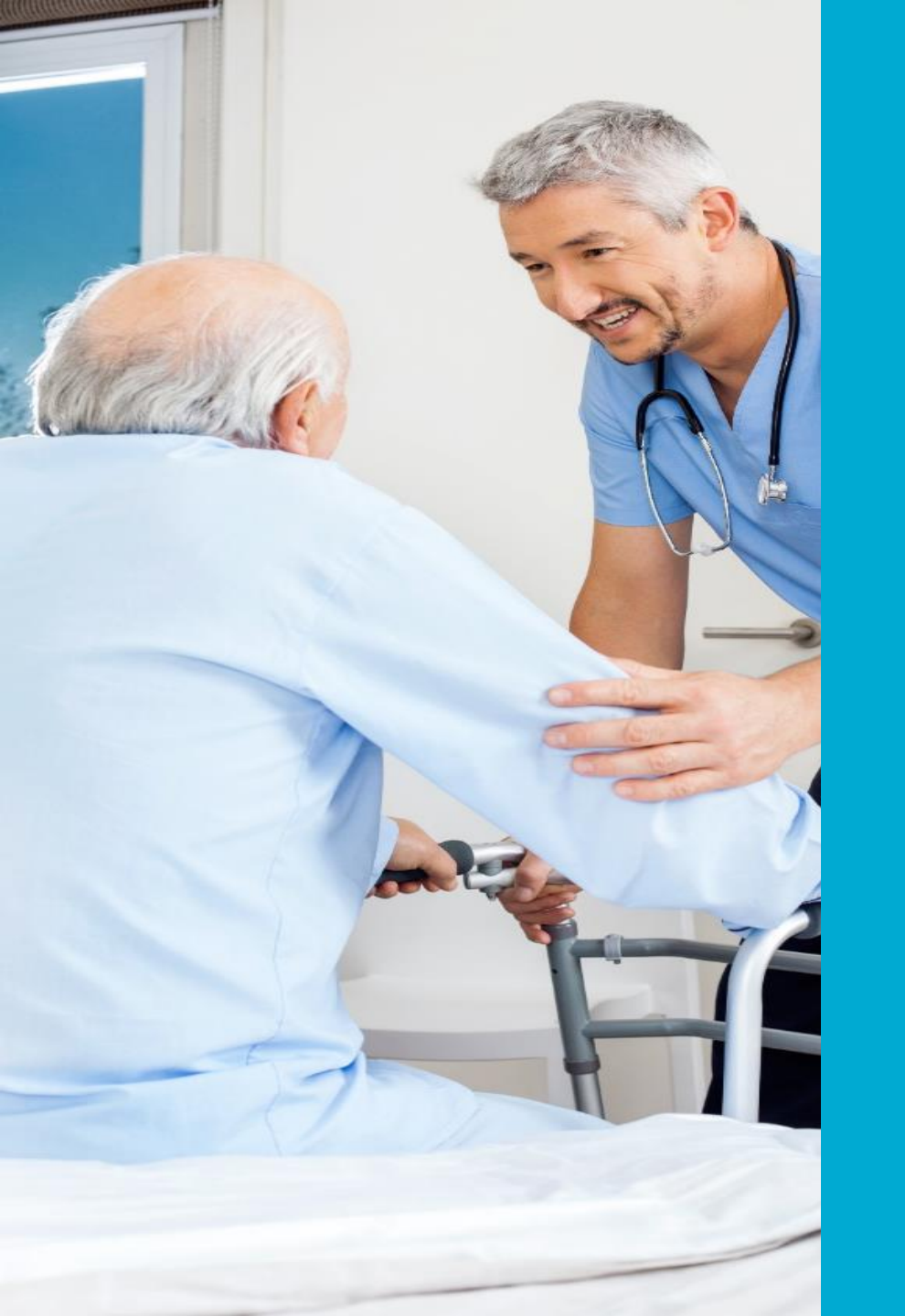

# Washington DSRIP Financial Executor Web Portal

ACH Initial Registration

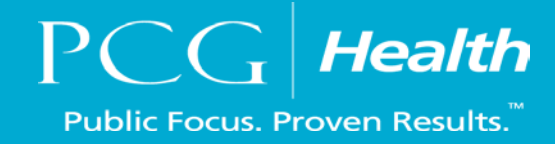

### Introduction to Washington's DSRIP Financial Executor

Here are some things you can expect to learn today during this brief training:

- □ What is the DSRIP "FE?"
- □ Why do I need to know about it?
- □ How am I going to interact with the FE?
- □ How do I register as an ACH?
  - Set up a new password
  - Add users with different access levels
  - Ability to add ACHs bank account
  - Attestations

# An Introduction to the DSRIP Financial Executor

What is it? Why is it important to me? What does the FE do?

### What is the Washington's DSRIP Financial Executor?

- The Financial Executor, or FE, is a web-portal through which ACHs will make DSRIP payments to partnering providers.
- The State of Washington procured a FE vendor so that ACHs do not have to build the payment infrastructure themselves.

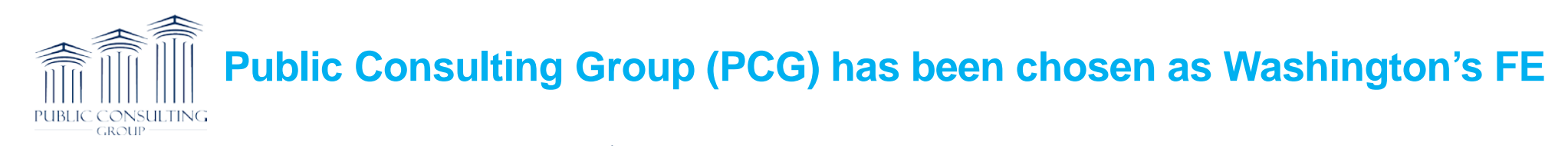

- PCG was founded in 1986 with a mission of helping public sector agencies improve operational and managerial performance.
- Our team has worked on six DSRIP projects over the past 5 years on behalf of state agencies and providers.

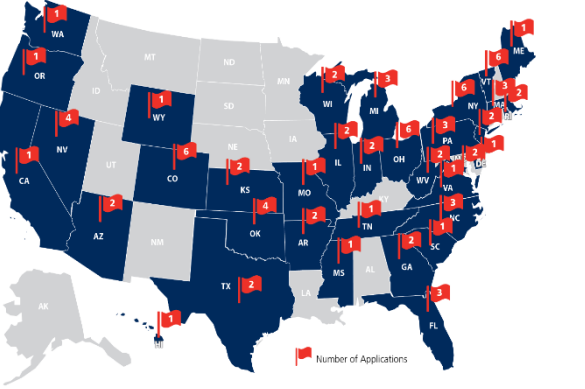

- Currently have systems deployed in **35 states** with more than **60 applications** implemented across health and human service agencies.
- In 2016, PCG processed \$2 Billion in healthcare payments across 25 states to over 150k providers and 110k consumers.

• The primary function of the FE will be to make payments to ACHs partnering providers, at the direction of the ACHs.

### • This is your DSRIP payment portal

- Payments can be made to:
  - Traditional Medicaid Providers
  - Non-Traditional Providers and/or Partners
  - Tribal Providers
  - Yourself ACHs can send DSRIP funding to themselves to pay for the delivery of services and/or the provision of administrative services.

- The FE will take care of the following so ACHs don't have to:
  - Make payments to providers
  - Distribute 1099 forms to providers
  - Keep track of available DSRIP funds
  - Reporting

There are three primary functions of the FE:

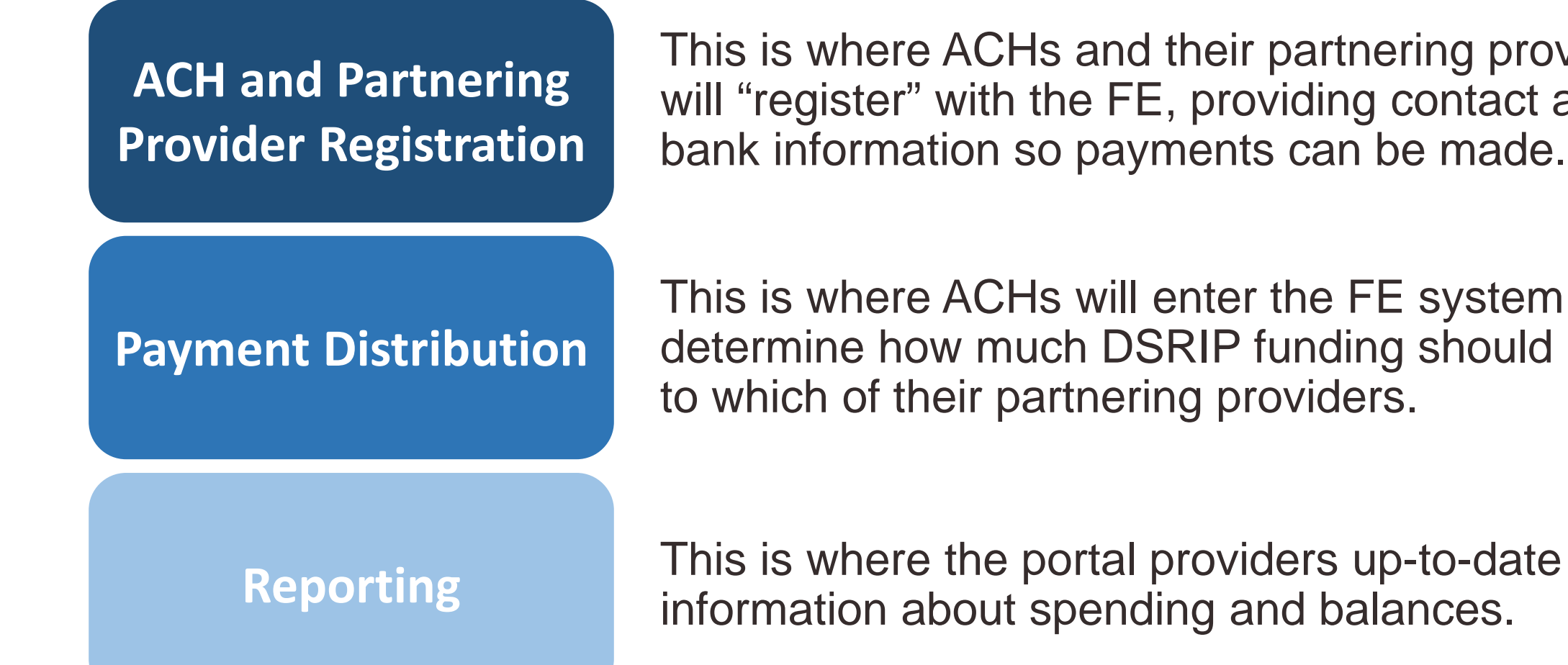

This is where ACHs and their partnering providers will "register" with the FE, providing contact and bank information so payments can be made.

This is where ACHs will enter the FE system and determine how much DSRIP funding should be paid to which of their partnering providers.

• There are three primary functions of the FE:

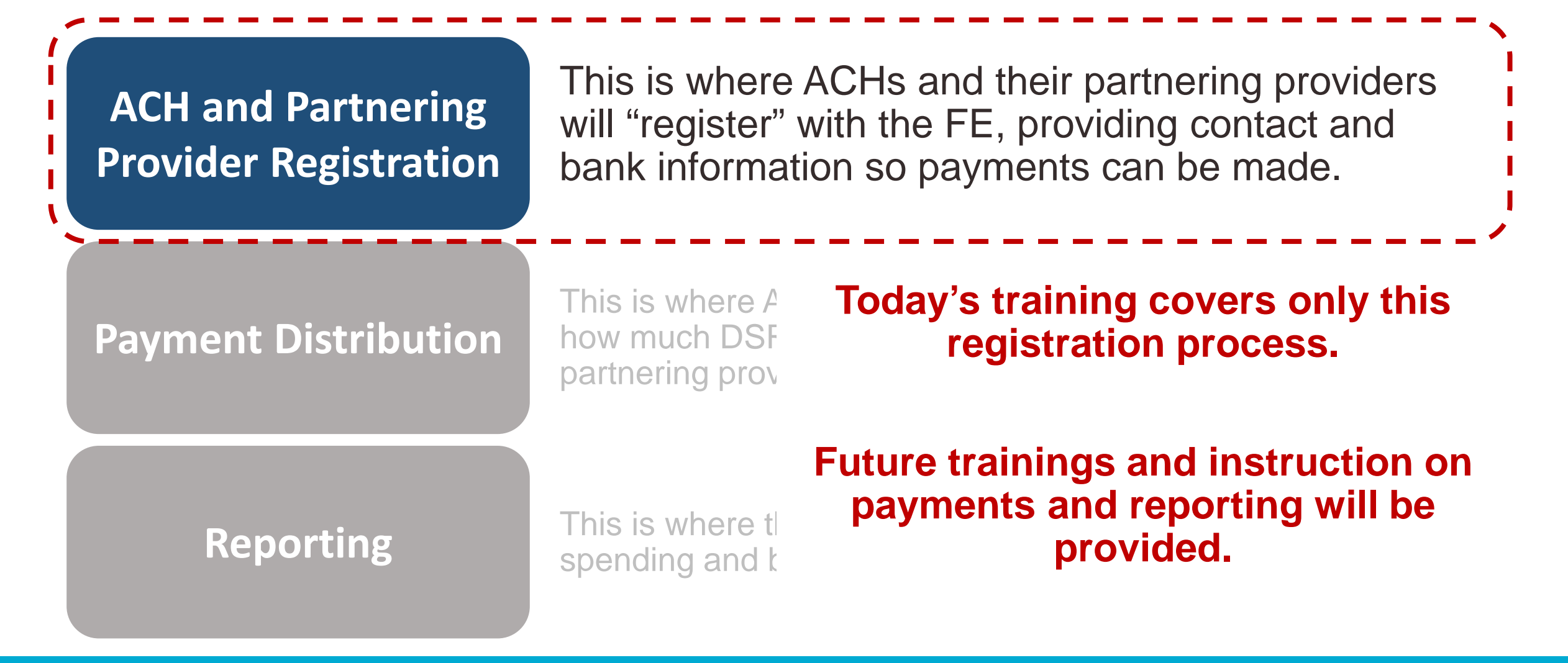

The DSRIP Payment Process

### **DSRIP FE Payment Portal – the process**

ACH's are currently in the process of organizing their partnering provider relationships.

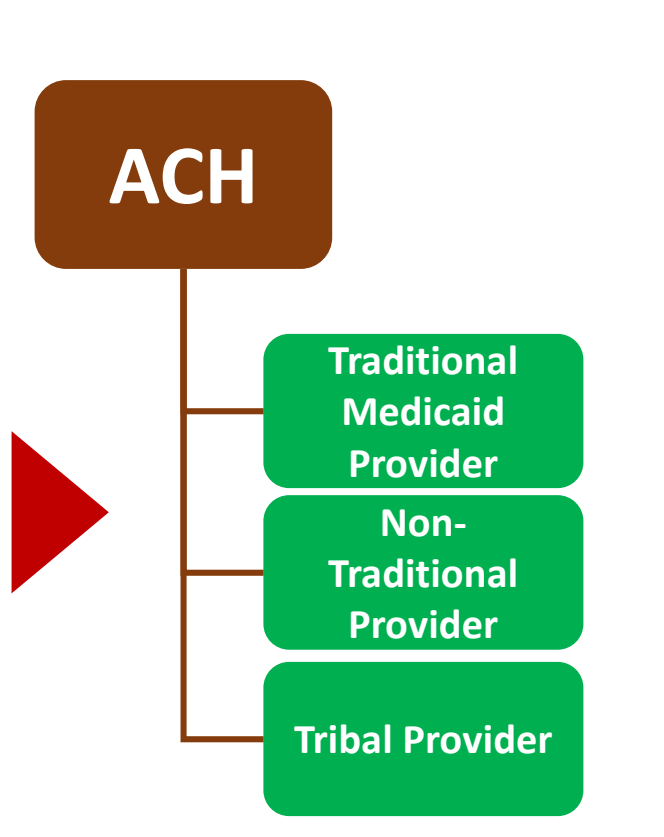

DSRIP Financial Executor Portal

ACHs will initiate the use of the FE by registering themselves as users in the portal. Next, ACH's will provide the FE with contact information for your ACH and for your partnering providers

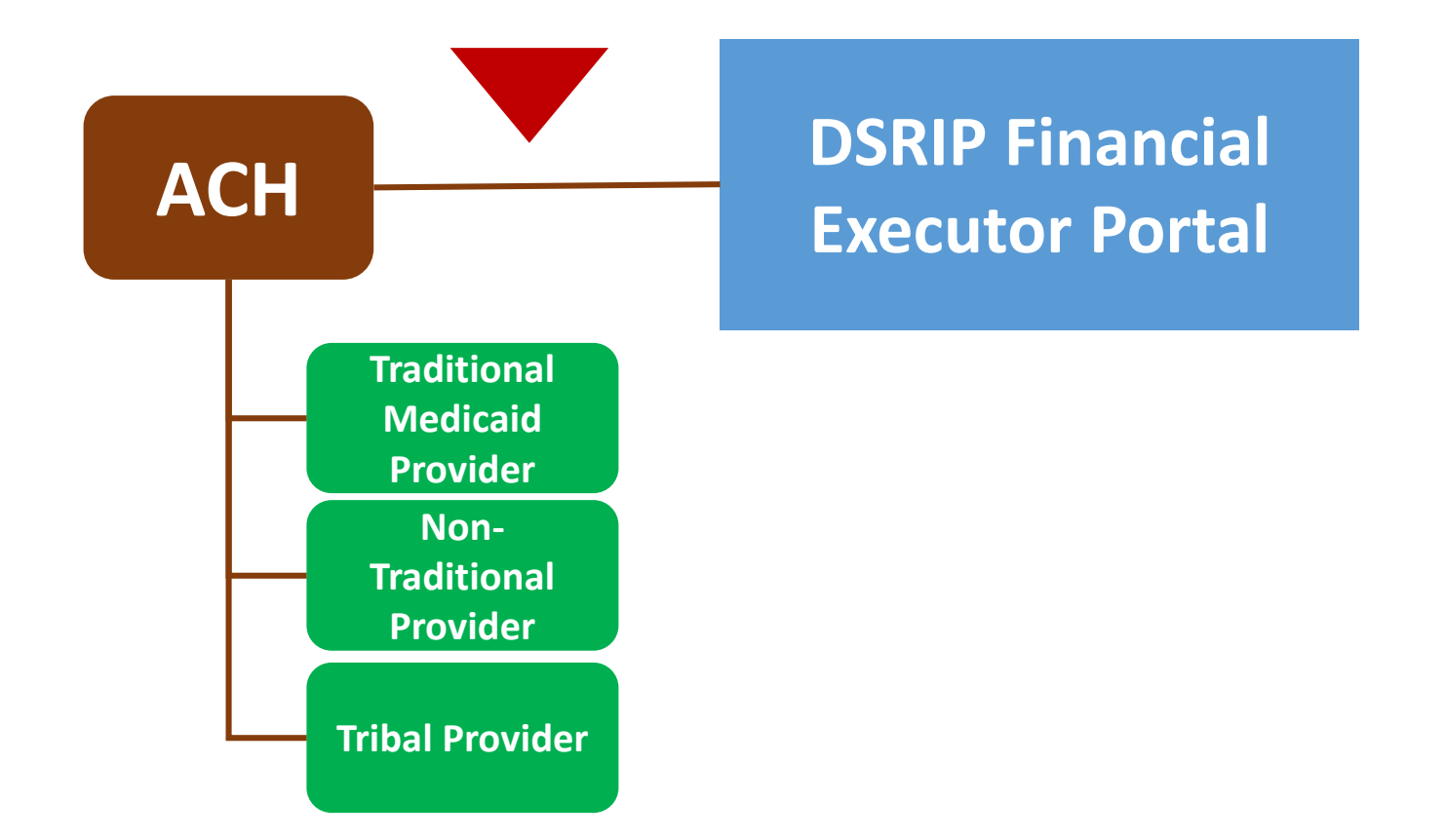

The FE portal will generate emails to the ACH's partnering providers, requesting them to log onto the portal to register.

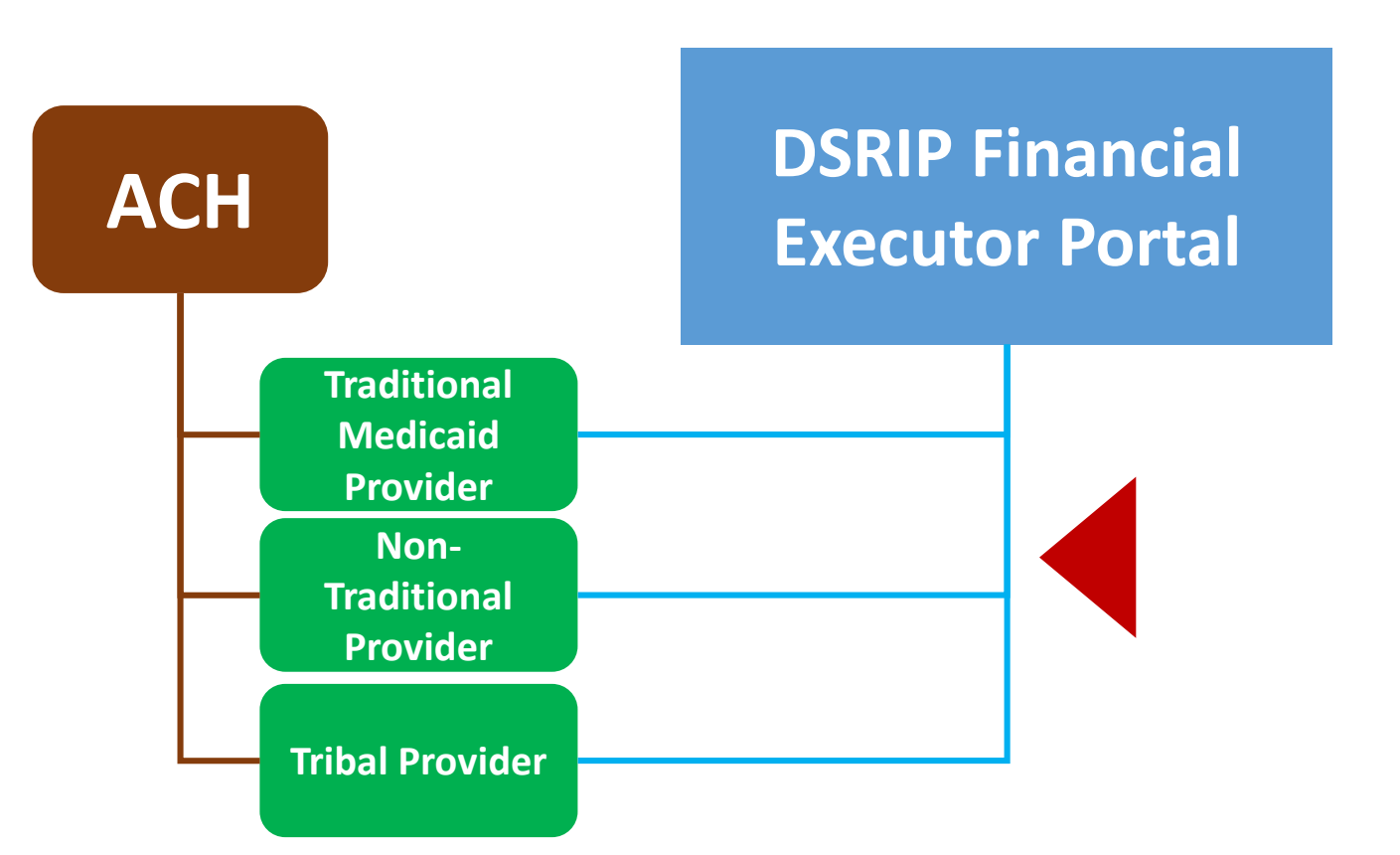

The partnering providers will register in the FE portal.

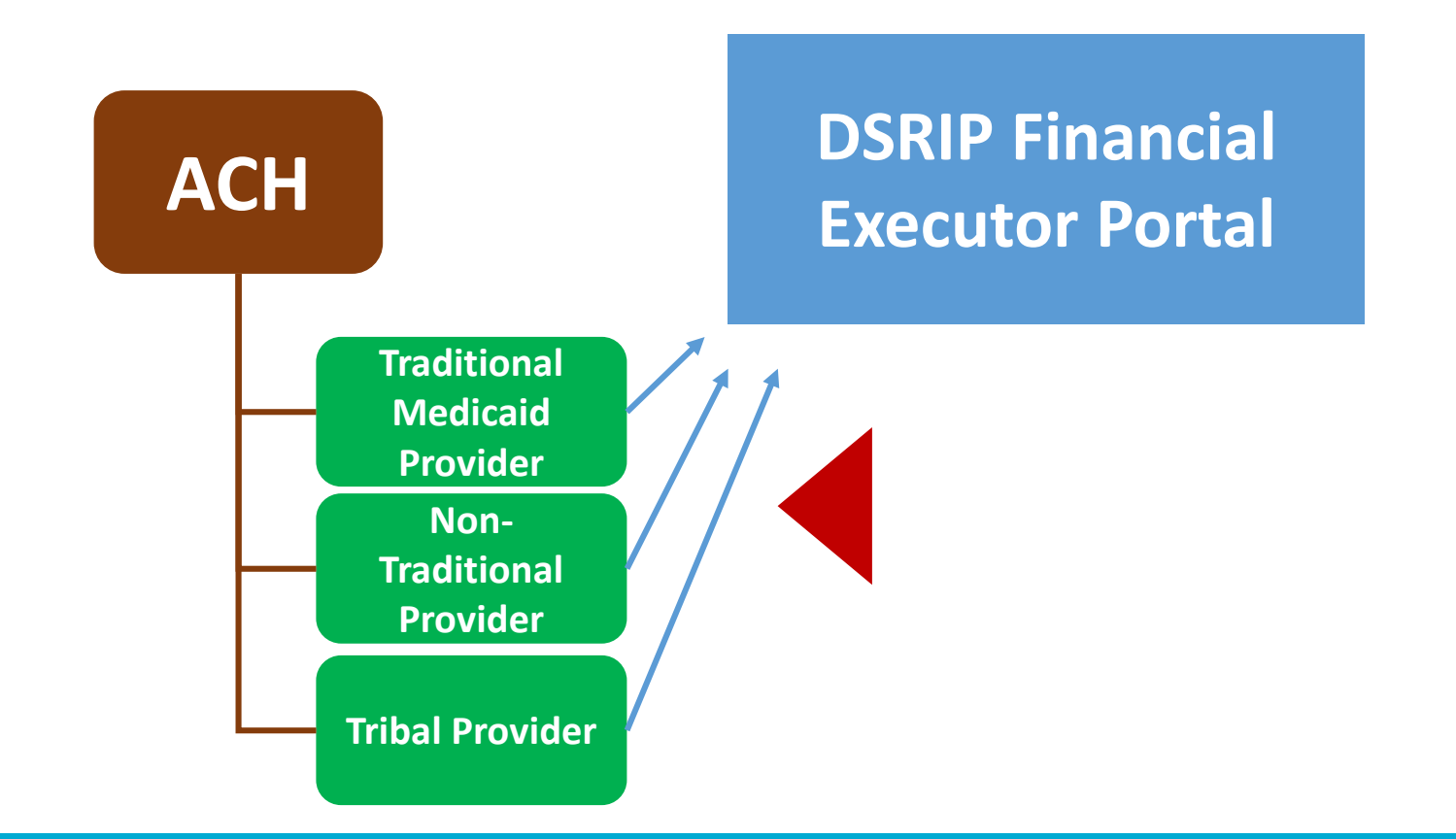

The Independent Assessor, or IA, will review each ACH to determine progress toward achieving project goals.

The IA determines the amount of DSRIP funding earned for each project.

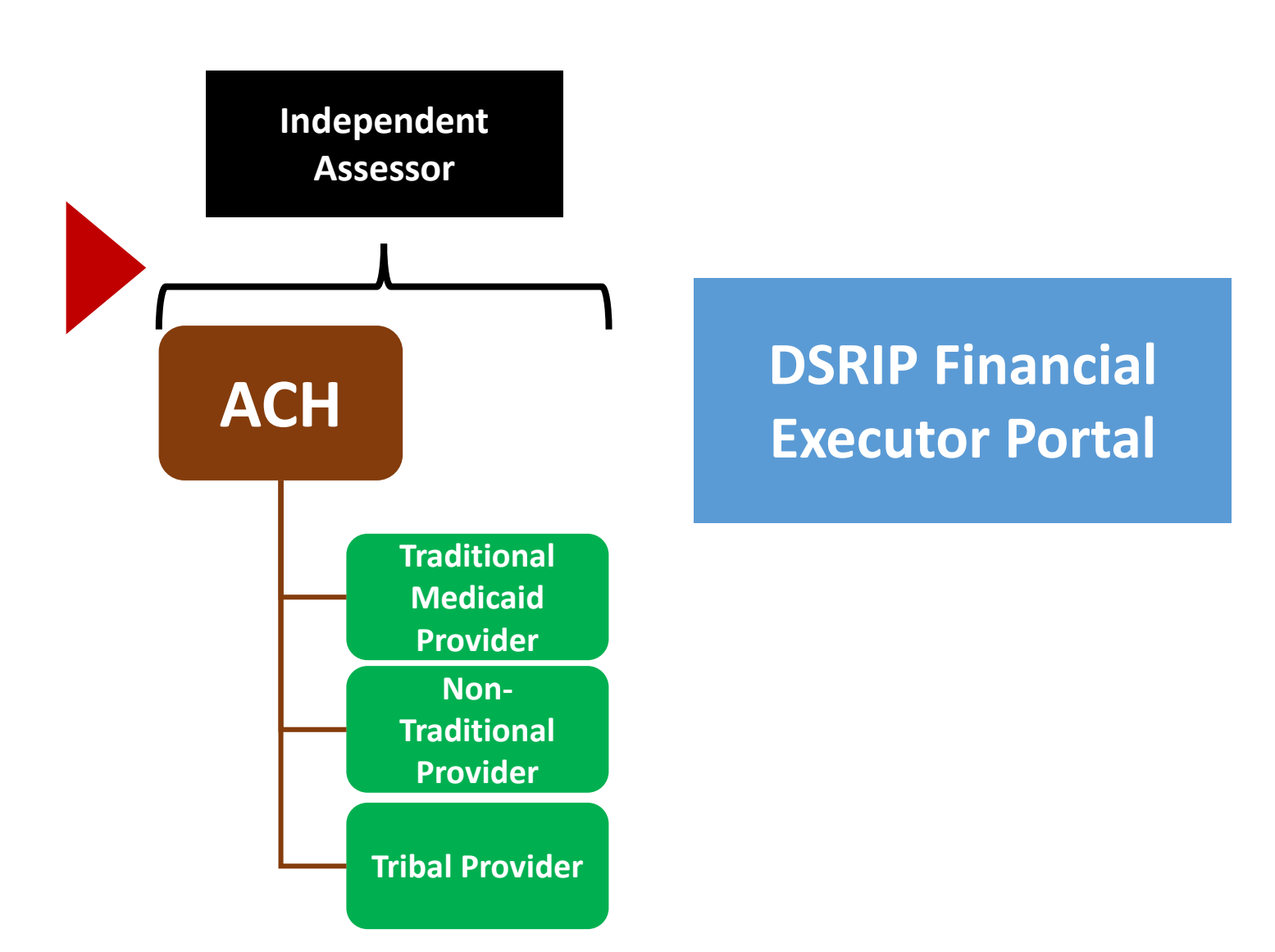

HCA will then transfer DSRIP funding into the FE Accounts.

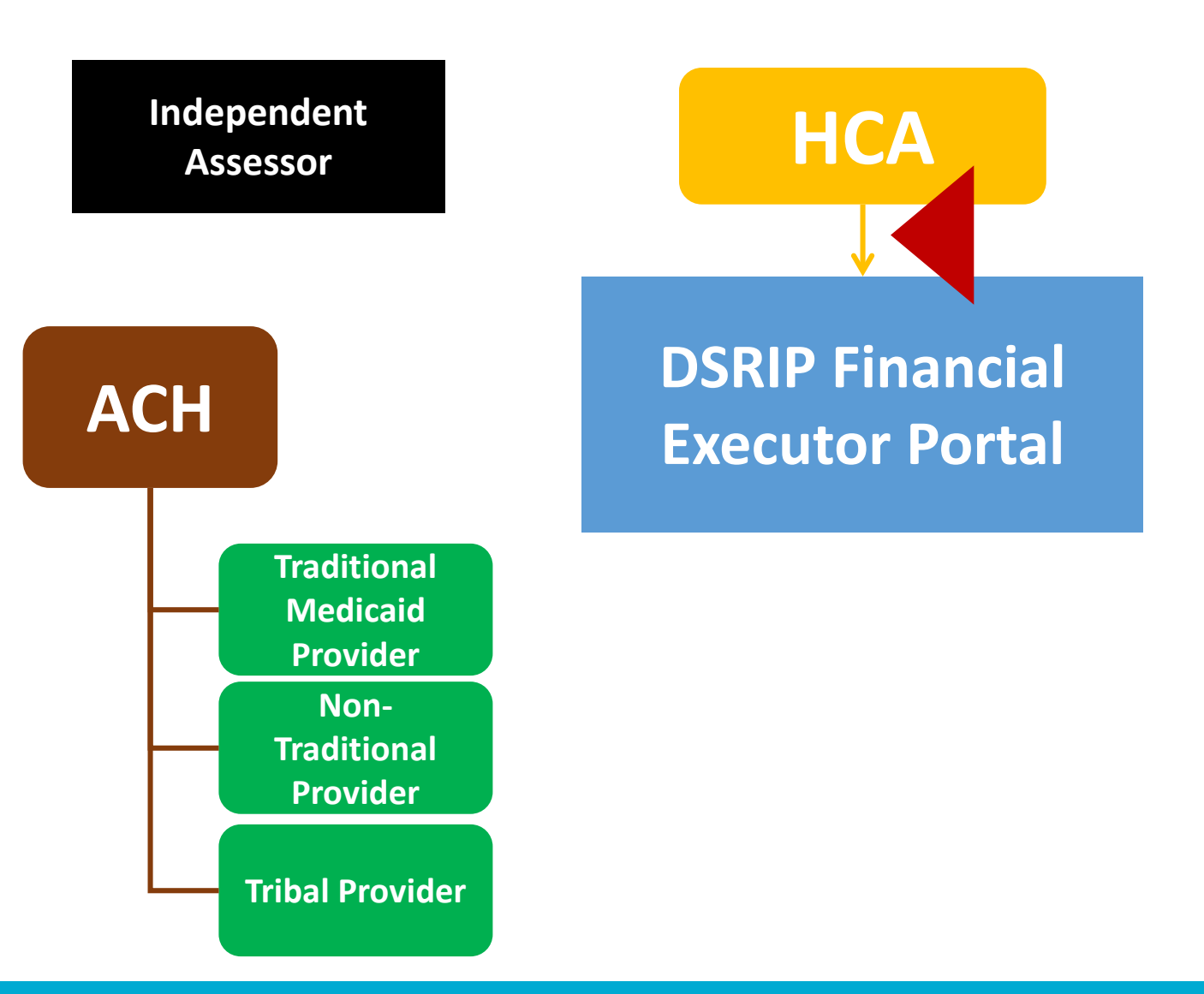

The ACH's will enter the portal and determine how they would like to distribute payments.

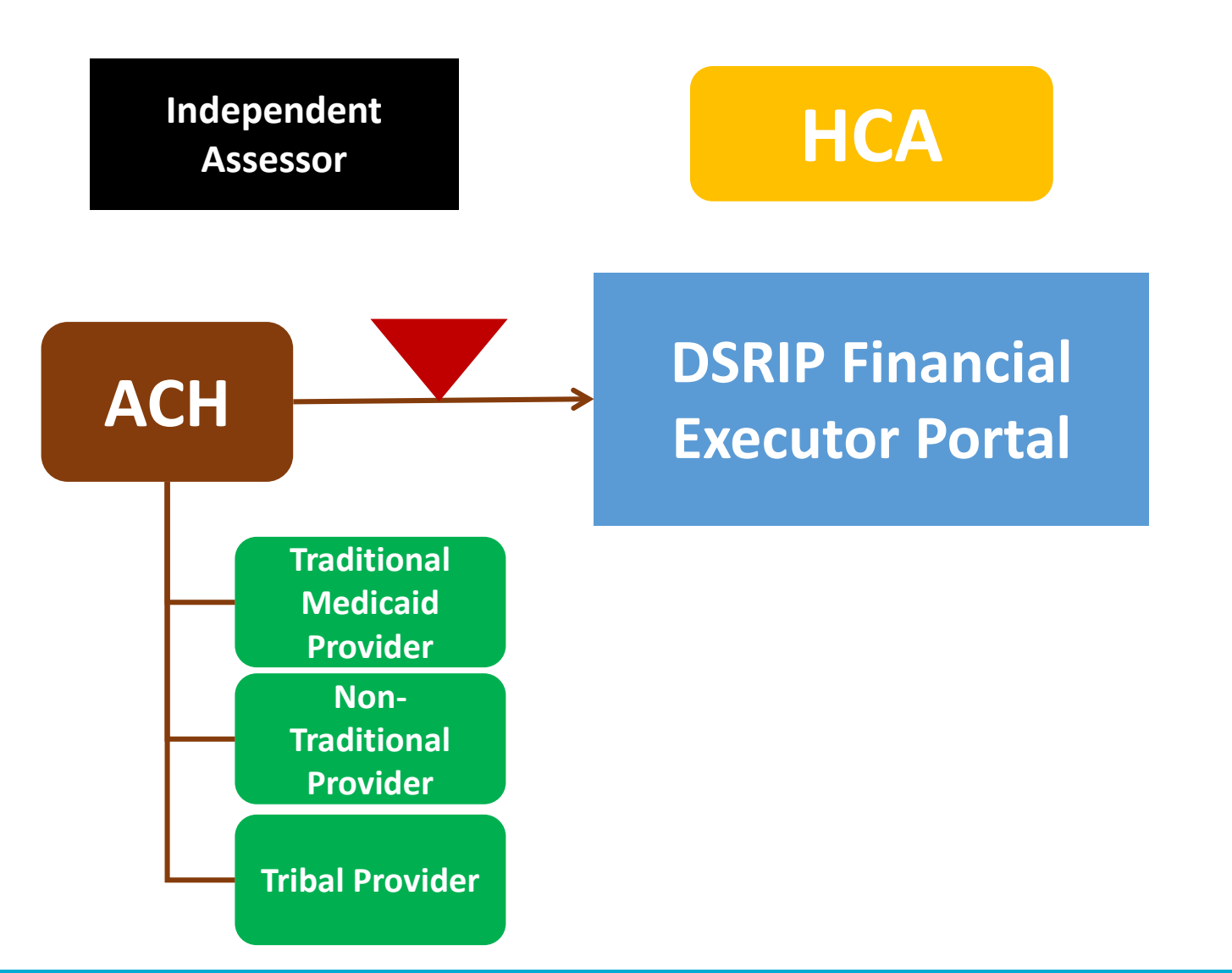

Multiple approvals are needed. Once approved, payments will be distributed

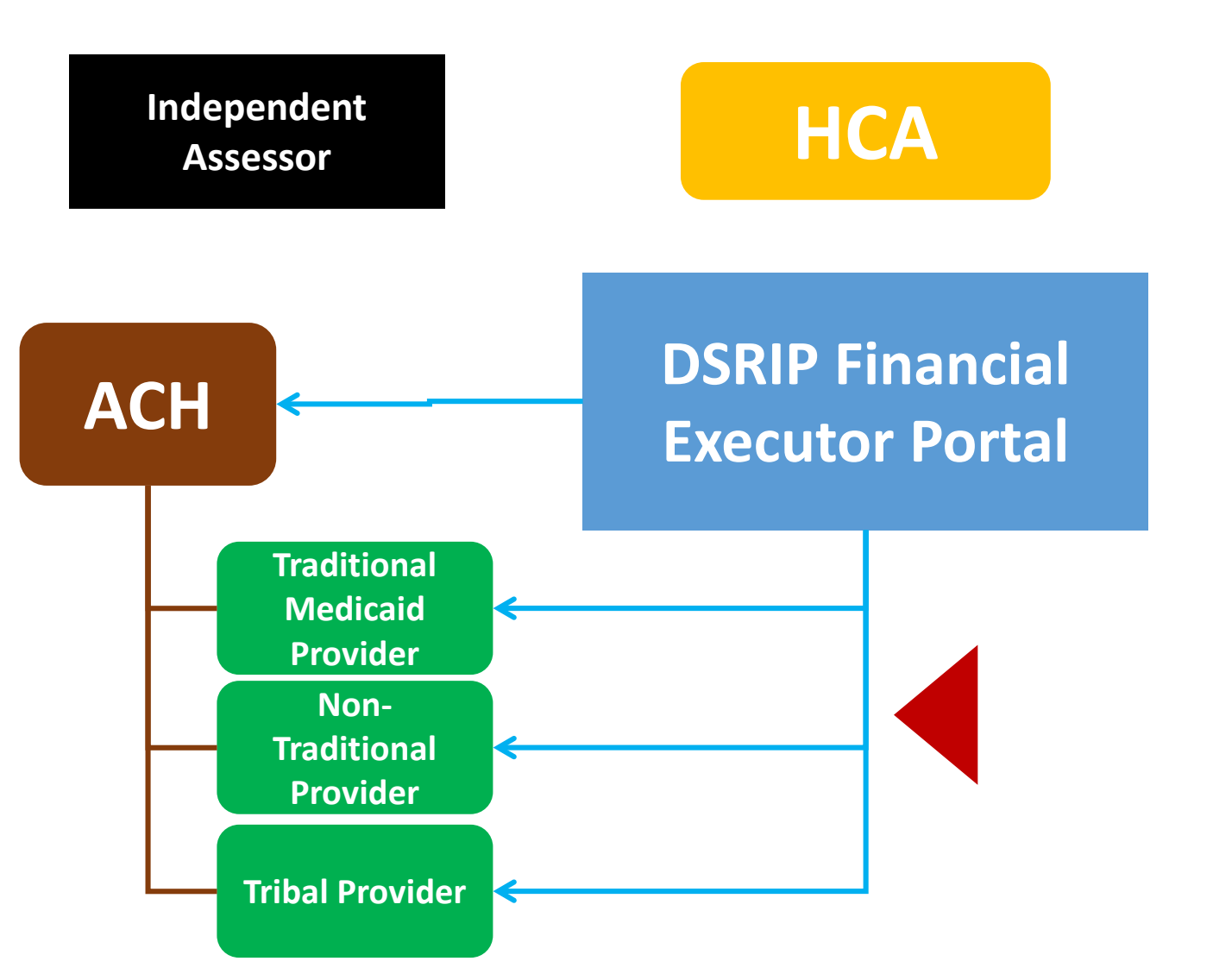

The FE will provide reporting on payments and DSRIP balances for each ACH.

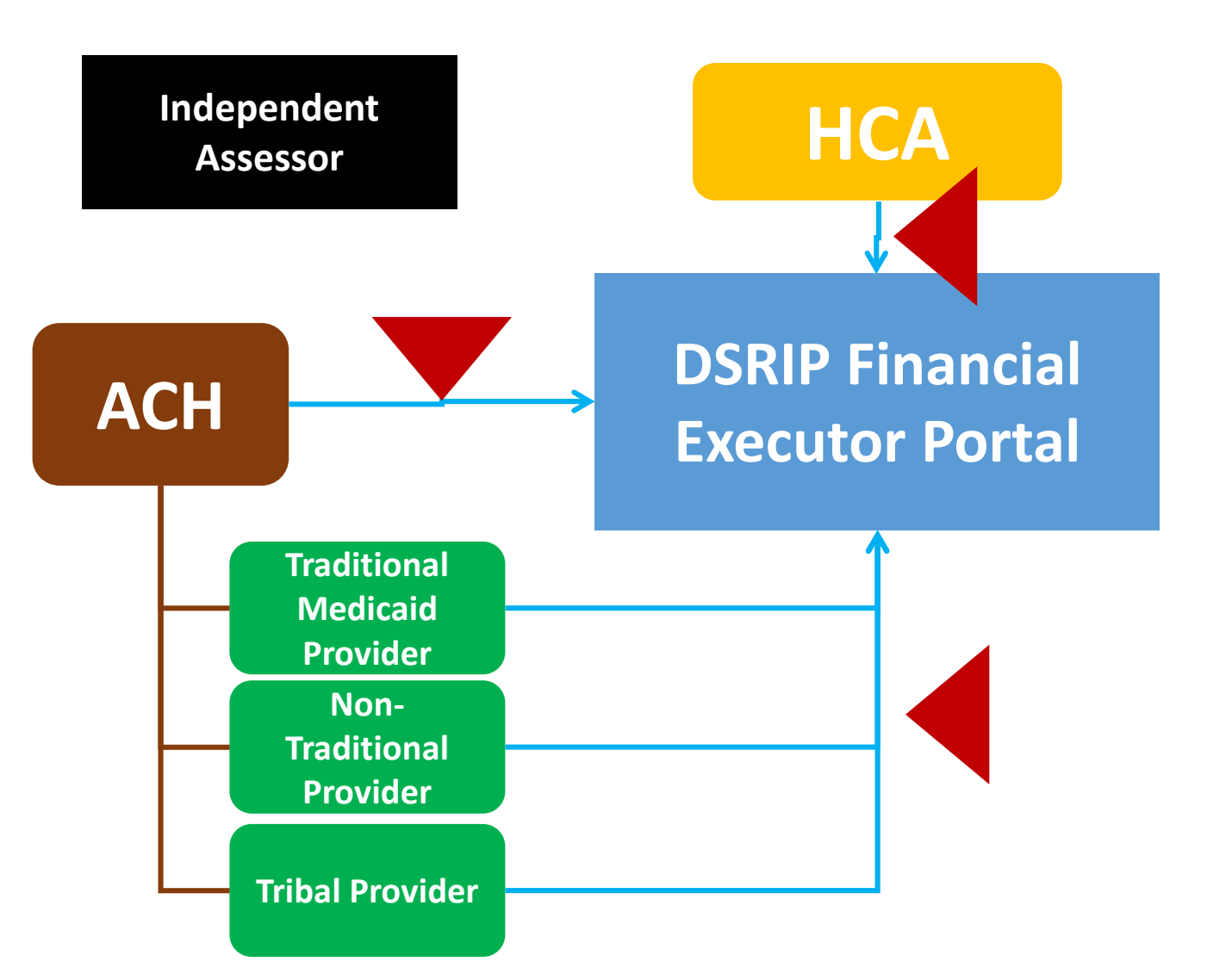

### Multiple stakeholders will have access to FE reporting

#### ACHs

- Certify participating providers within ACH
- View available funding and funds expended
- Direct and approve distribution of payments
- Access management reports

#### **Providers**

- Complete registration process
- Maintain and update financial and demographic information, as necessary
- Review payments received by ACH
- View high-level remittance data

#### HCA

- View and monitor distributed and available funds across the program
- View and monitor distributed and available funds by ACH, and provider
- Access management reports

PCG Web Portal Develop, Monitor, Report

#### Public

- View total DSRIP funds earned by ACHs
- To Be Determined

# Registering on the DSRIP FE portal

How to register Administrator rights

Approvals and attestations

The first step in this entire process is for ACH individual user accounts to be created in the FE system. This must take place prior to the partnering provider registration and payment distribution processes can begin.

**ACH User Roles** 

### ACH Admin & Approver

### **ACH Editor**

### **ACH View Only**

- Create other ACH users
- Add new providers
- Edit ACH banking information
- Approve providers during registration process
- Create/edit payment files
- Approve and submit payment files
- Add new providers
- View masked ACH bank information
- Create/edit payment files
- No approval privileges
- Log-in and view FE portal
- No editing or approval privileges

### Step 1 Set Password

- ACH's will receive a New ACH User Account Access Email
- Once an ACH selects "set password" from their email the user will be brought to this screen
- The user must then enter in the password following the guidelines and select save

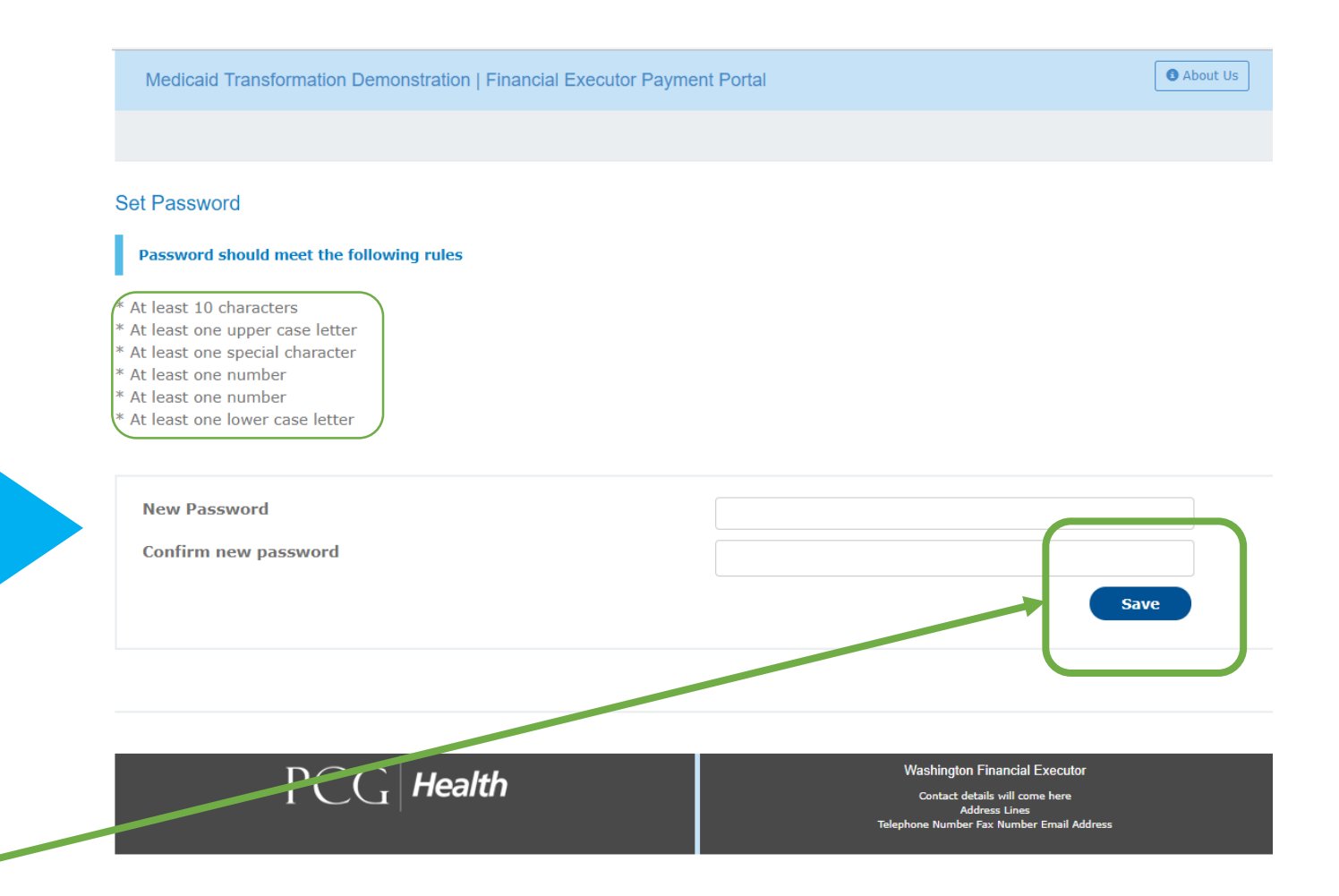

### Step 2 Login

 You will then be brought to the login screen where you will enter in their username (email) and password (which was just set up)

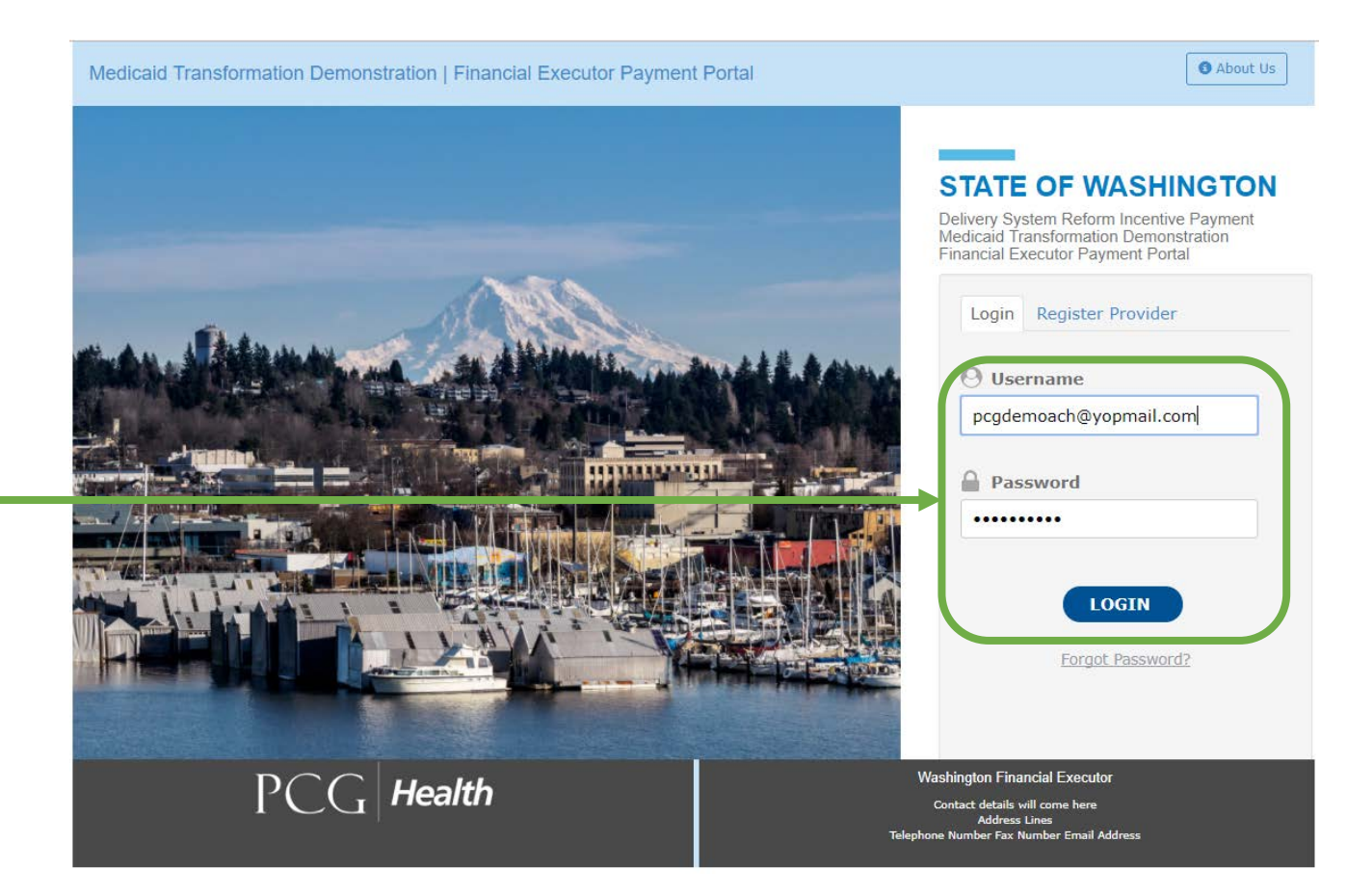

### **Step 3** Agreeing to Terms and Conditions

- Once logged in, a terms and conditions agreement will pop up.
- This terms and conditions is an agreement that the ACHs are going to agree to the terms of the portal
- This will only need to be completed once
- Note: you must scroll all the way until the end, having read the entire agreement, to be able to select "I Accept"
  - This user has not yet scrolled, so the "I Accept" option is grayed out

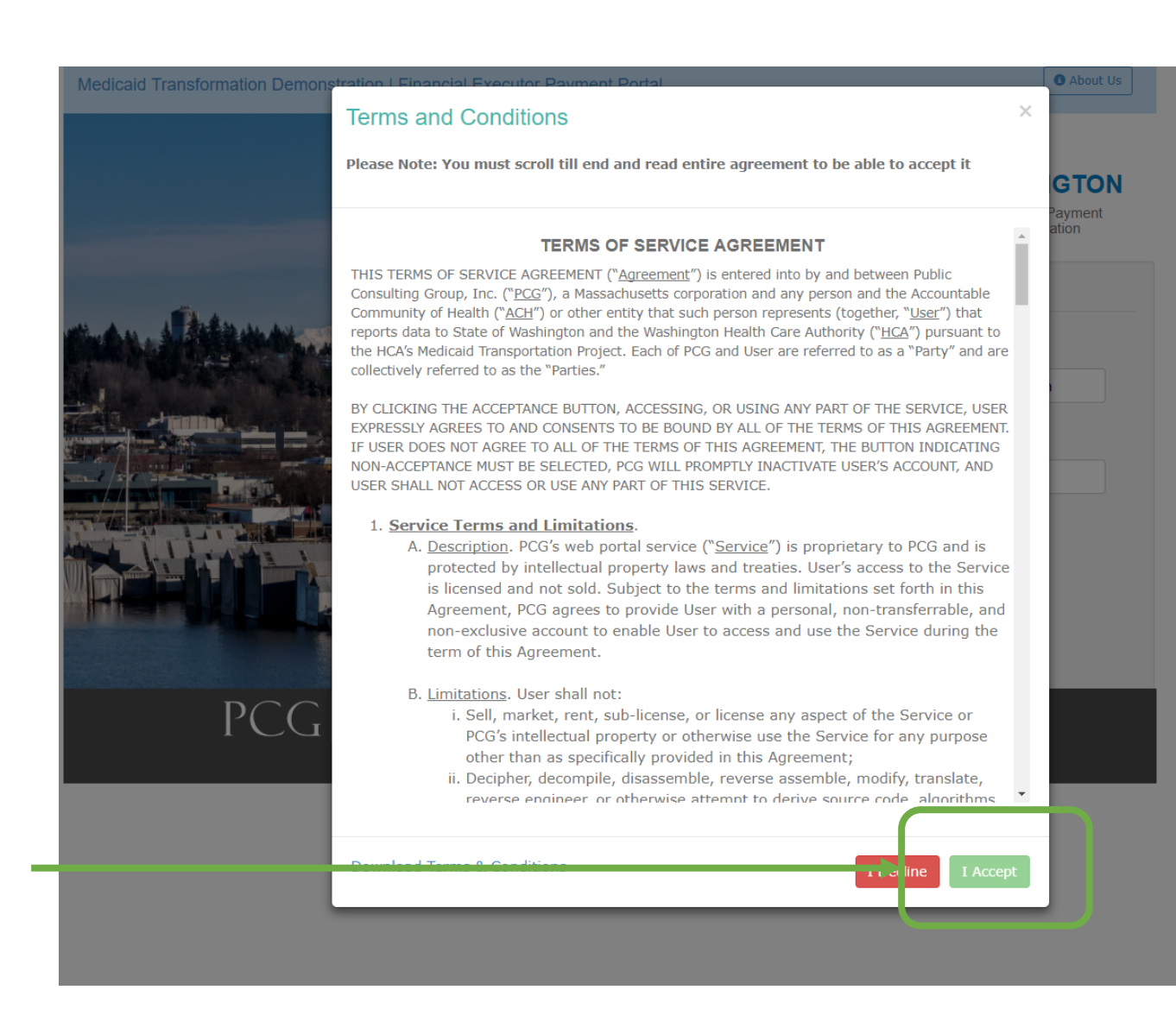

### **Step 4** ACH Information

- Next, the ACH will be brought to this screen where the user must enter.
  - a) ACH information
    - a) If a field has an asterisk, it is a required field
  - b) Participating Projects
    - a) Must select at least one participating project
  - c) Bank Information
    - So ACH can pay itself for services provided
  - Note: ACH Information, ACH Name, EIN, entity type, and email will not be editable because this is the information the ACH provided to HCA to create the account

|                       | Medicaid Transformation Demonstration   Financial Executor Payment Portal                                                                                                    |                                                                                                    |                               |         |         |  |  |
|-----------------------|----------------------------------------------------------------------------------------------------|----------------------------------------------------------------------------------------------------|-------------------------------|---------|---------|--|--|
|                       |                                                                                                    |                                                                                                    |                               |         | Log out |  |  |
| C                     | ACH Information ACH                                                                                                    | W9                                                                                                    |                               |         |         |  |  |
| nis                   | ACH Information<br>ACH Name                                                                                                    | PCC/EMOACH                                                                                                    |                               |         |         |  |  |
|                       | ACH EIN<br>Entity Type                                                                                                    | 111000000<br>ACH                                                                                                    | Prince Control                |         |         |  |  |
|                       | Primary Contact<br>First Name*                                                                                                    | PCG                                                                                                    | Primary Contact<br>Last Name* | DEMOACH |         |  |  |
| а                     | Email*                                                                                                    | pcgdemoach@yopmail.com                                                                                                    | Title                         | 1       |         |  |  |
|                       | Phone                                                                                                    |                                                                                                    | Ext                           |         |         |  |  |
|                       | Street Address 1*                                                                                                    |                                                                                                    | Street Address 2              |         |         |  |  |
|                       | City*                                                                                                    |                                                                                                    |                               |         |         |  |  |
|                       | State*                                                                                                    |                                                                                                    | Zipcode*                      |         |         |  |  |
| vices<br>Jame,<br>not | Participating Projects*<br>Domain 1: Financial Si<br>Workforce Strategies<br>Population Health Ma<br>Domain 2: Care Delive<br>2A: Bi-directional Int<br>2B: Community Base<br>2C: Transitional Care<br>2D: Diversions Intern<br>Domain 3: Prevention<br>3A: Addressing the C<br>3B: Reproductive and<br>3C: Access to Oral Hi<br>2D: Decessio | ustaina jility Strategies<br>cy royment Strategies<br>nagement<br>rry Redesigns<br>egration of Core and Primary Care Transfi<br>d Care Coordination<br>ventions<br>and Health Promotion<br>bpiod Use Crisis<br>d Maternal and Child Health<br>ealth Services<br>Downstion and Control | ormation                      |         |         |  |  |
| to                    | Bank Information                                                                                                    |                                                                                                    |                               |         |         |  |  |
|                       | NO DANK ACCOUNTS found                                                                                                    |                                                                                                    |                               |         |         |  |  |
|                       | Add Bank Account                                                                                                    |                                                                                                    |                               |         |         |  |  |

### Step 5 Add Bank Account

- To create a bank account the user will select "Add Bank Account" at the bottom of the screen
- This Add Account screen will appear where the user can enter in the bank account information
- Once all of the information is inputted the user will select "update"

|                                           |                                       |                    |                    |             |         |              | Log |
|-------------------------------------------|---------------------------------------|--------------------|--------------------|-------------|---------|--------------|-----|
| ACH Information ACH                       | 1 W9                                  |                    |                    |             |         |              |     |
| ACH Information                           |                                       |                    |                    |             |         |              |     |
| ACH Name                                  | PCG DEMOA                             | сн                 |                    |             |         |              |     |
| ACH EIN                                   | 111000000                             |                    |                    |             |         |              |     |
| Entity Type                               | ACH                                   |                    |                    |             |         |              |     |
| Primary Contact<br>First Name*            | PCG                                   |                    | Primary<br>Last Na | Contact     | DEMOACH |              |     |
| Email*                                    | pcgdemoach                            | @yopmail.com       | Title              |             |         |              |     |
| Phone                                     |                                       |                    | Ext                |             |         |              |     |
| Street Address 1*                         | 1 financial st                        | reet               | Street A           | ddress 2    |         |              |     |
| City* Add Acco                            | ount                                  |                    |                    |             |         |              | ×   |
| State* Bank                               | Name                                  | Wells Fargo        |                    | AccountType | Checkin | a •          |     |
| Bank                                      | Account #                             | 123456789          |                    |             | Landard |              |     |
| Participatin<br>Bank Bank                 | Routing #                             | 987654321          |                    |             |         |              |     |
| E Financia Pay St                         | treet 1                               | 2 financial street |                    |             |         |              |     |
| Workford                                  | treet 2                               | 2 mandar server    |                    |             |         |              |     |
| Domain 2: City                            |                                       | seattle            |                    |             |         |              |     |
| III 2A: Bi-d State                        |                                       | WA                 |                    |             | Zip     | 98117        |     |
| 2B: Com                                   | 1                                     | WA                 |                    |             |         | 50112        |     |
| @ 2D: Dive                                |                                       |                    |                    |             | 🕑 U     | pdate 🛞 Cano | :el |
| Domain 3: Prevention                      | n and Health Pr                       | omotion            |                    |             |         |              |     |
| 3A: Addressing the<br>3B: Reproductive ar | Opiod Use Crisis<br>nd Maternal and ( | Child Health       |                    |             |         |              |     |
| # 3C: Access to Oral I                    | lealth Services                       |                    |                    |             |         |              |     |
| III 3D; Chronic Disease                   | e Prevention and                      | Control            |                    |             |         |              |     |
| Bank Information                          |                                       |                    |                    |             |         |              |     |
| Wells Farno                               |                                       | Delet              | te                 |             |         |              |     |
|                                           |                                       |                    |                    |             |         |              |     |

### **Step 6 Completed ACH Information**

- Now that all of the information is input, the user can move onto the next area
  - Note: The user must select the bank account they would like to use, and actually click inside the circle so the black dot appears, otherwise the system will not detect an account

| ACH Information                                                                                                    |                                                                                                    |                                                                                             |           |                  |         |  |
|----------------------------------------------------------------------------------------------------|----------------------------------------------------------------------------------------------------|---------------------------------------------------------------------------------------------|-----------|------------------|---------|--|
| ACH Name                                                                                                    |                                                                                                    |                                                                                             |           |                  |         |  |
|                                                                                                    | PCG DEMOACH                                                                                                    |                                                                                             |           |                  |         |  |
| ACH EIN                                                                                                    | 111000000                                                                                                    |                                                                                             |           |                  |         |  |
| Entity Type                                                                                                    | ACH                                                                                                    |                                                                                             |           |                  |         |  |
| Primary Contact<br>First Name*                                                                                                    | PCG                                                                                                    |                                                                                             |           | Primary Contact  | DEMOACH |  |
| Fmail*                                                                                                    | pcgdemoach@yopmail.com                                                                                                    |                                                                                             |           | Title            |         |  |
| Linan                                                                                                    |                                                                                                    |                                                                                             |           | nue              |         |  |
| Phone                                                                                                    |                                                                                                    |                                                                                             |           | Ext              |         |  |
| Street Address 1*                                                                                                    | 1 financial stree                                                                                                    | et                                                                                          |           | Street Address 2 |         |  |
| City*                                                                                                    | seattle                                                                                                    |                                                                                             |           |                  |         |  |
| State*                                                                                                    |                                                                                                    |                                                                                             |           | Zipcode*         |         |  |
| Participating Projects'<br>Domain 1: Financial 9<br>Financial Sustainabi<br>Workforce Strategie<br>Population Health M                                                                                                    | *<br>Sustainability Stra<br>lity Payment Strate<br>Is<br>Janagement                                                                                                    | a <b>tegies</b><br>gies                                                                     |           |                  |         |  |
| Participating Projects'<br>Domain 1: Financial 3:<br>Financial Sustainabi<br>Workforce Strategie<br>Population Health M<br>Domain 2: Care Deliv<br>2A: Bi-directional Ir<br>2B: Community Bas<br>2C: Transitional Car                                                                                                    | sustainability Strate<br>lity Payment Strate<br>s<br>lanagement<br>ery Redesigns<br>ntegration of Core a<br>eed Care Coordinative<br>e                                                                                                    | <b>ategies</b><br>gies<br>nd Primary Care Tr<br>on                                          | ansformat | ion              |         |  |
| Participating Projects'<br>Domain 1: Financial 3<br>Financial Sustainabi<br>Workforce Strategie<br>Population Health M<br>Domain 2: Care Deliv<br>2A: Bi-directional Ir<br>2B: Community Bas<br>2C: Transitional Car<br>2D: Diversions Inte                                                                                                    | Sustainability Strate<br>is<br>lanagement<br>rery Redesigns<br>itegration of Core a<br>sed Care Coordination<br>re<br>rventions                                                                                                    | <b>ategies</b><br>gies<br>nd Primary Care Tr<br>on                                          | ansformat | ion              |         |  |
| Participating Projects'<br>Domain 1: Financial 3<br>Financial Sustainabi<br>Workforce Strategie<br>Population Health M<br>Domain 2: Care Deliv<br>2A: Bi-directional Ir<br>2B: Community Bas<br>2C: Transitional Car<br>2D: Diversions Inte<br>Domain 3: Prevention<br>3A: Addressing the<br>3B: Reproductive an<br>3D: Chronic Disease                     | Sustainability Strate<br>is<br>lanagement<br>very Redesigns<br>itegration of Core a<br>eed Care Coordination<br>re<br>rventions<br>n and Health Prom<br>Opiod Use Crisis<br>nd Matemal and Chi<br>Health Services<br>a Prevention and Co                       | <b>ategies</b><br>gies<br>nd Primary Care Tr<br>on<br><b>notion</b><br>ild Health<br>ontrol | ansformat | ion              |         |  |
| Participating Projects'<br>Domain 1: Financial 3<br>Financial Sustainabi<br>Workforce Strategie<br>Population Health M<br>Domain 2: Care Deliv<br>2A: Bi-directional IT<br>2B: Community Bas<br>2C: Transitional Car<br>2D: Diversions Inte<br>Domain 3: Prevention<br>3A: Addressing the<br>3B: Reproductive ar<br>3D: Chronic Disease<br>Bank Information | Sustainability Strate<br>lity Payment Strate<br>is<br>lanagement<br>very Redesigns<br>itegration of Core a<br>eed Care Coordination<br>re<br>rventions<br>n and Health Prom<br>Opiod Use Crisis<br>d Matemal and Chi<br>Health Services<br>a Prevention and Co | <b>ategies</b><br>gies<br>nd Primary Care Tr<br>on<br><b>notion</b><br>ild Health<br>ontrol | ansformat | ion              |         |  |

Save Next

### Step 7 W9 Form

- The next step of the registration process is the W9 form
- Questions 1 and 7 Part I are not editable because it was information provided by the ACH to HCA to create the account
- Once the W9 is filled out, select accept to complete registration

| 1                                                                                                    | s shown on your incr                                                                                                    | ome tax return). Na                                                                                                    | me is require                                                                                                    | d on this li                                                                                                    | ne, do not leav                                                                                                    | e this line bla                                                                                                    | ank                                                                                                    | )                                                                            |
|----------------------------------------------------------------------------------------------------|----------------------------------------------------------------------------------------------------|----------------------------------------------------------------------------------------------------|----------------------------------------------------------------------------------------------------|----------------------------------------------------------------------------------------------------|----------------------------------------------------------------------------------------------------|----------------------------------------------------------------------------------------------------|----------------------------------------------------------------------------------------------------|------------------------------------------------------------------------------|
| Coventry AC                                                                                                    | CH                                                                                                    |                                                                                                    |                                                                                                    |                                                                                                    |                                                                                                    |                                                                                                    |                                                                                                    |                                                                              |
| 2 Business                                                                                                    | Name / discound o                                                                                                    | atthe same of differ                                                                                                    | out from abo                                                                                                    |                                                                                                    |                                                                                                    |                                                                                                    |                                                                                                    |                                                                              |
| 2. Business                                                                                                    | Name / disregard e                                                                                                    | noty name, ir dimen                                                                                                    | ent from abo                                                                                                    | We -                                                                                                    |                                                                                                    |                                                                                                    |                                                                                                    |                                                                              |
| Coventry                                                                                                    |                                                                                                    |                                                                                                    |                                                                                                    |                                                                                                    |                                                                                                    |                                                                                                    |                                                                                                    |                                                                              |
| 3. Check ap                                                                                                    | propriate box for fee                                                                                                    | deral tax classificati                                                                                                    | on, check on                                                                                                    | ly one of th                                                                                                    | e following sev                                                                                                    | ven boxes:                                                                                                    |                                                                                                    |                                                                              |
| O Indiv                                                                                                    | idual/sole proprietor o                                                                                                    | r single-member LLC                                                                                                    |                                                                                                    |                                                                                                    |                                                                                                    |                                                                                                    |                                                                                                    |                                                                              |
| © C Cor<br>O S Cor                                                                                                    | rporation<br>rporation                                                                                                    |                                                                                                    |                                                                                                    |                                                                                                    |                                                                                                    |                                                                                                    |                                                                                                    |                                                                              |
| O Partn                                                                                                    | vership                                                                                                    |                                                                                                    |                                                                                                    |                                                                                                    |                                                                                                    |                                                                                                    |                                                                                                    |                                                                              |
| O Trust;                                                                                                    | /Estate                                                                                                    |                                                                                                    |                                                                                                    |                                                                                                    |                                                                                                    |                                                                                                    |                                                                                                    |                                                                              |
| O Limite                                                                                                    | ed liability company. E                                                                                                    | nter the tax classificat                                                                                                    | tion (C=C corp                                                                                                    | oration, S=S                                                                                                    | corporation, P=                                                                                                    | =partnership)                                                                                                    | ▶                                                                                                    |                                                                              |
| Note. F<br>classific                                                                                                    | for a single-member LL<br>ation of the single-me                                                                                                    | .C that is disregarded,<br>mber owner.                                                                                                    | , do not check                                                                                                    | LLC; check t                                                                                                    | he appropriate t                                                                                                    | box in the line                                                                                                    | above for the ta                                                                                                    | ¢                                                                            |
| O Other                                                                                                    | r (see instructions)                                                                                                    |                                                                                                    |                                                                                                    |                                                                                                    |                                                                                                    |                                                                                                    |                                                                                                    |                                                                              |
| 4. Exemptio                                                                                                    | ons(codes apply only                                                                                                    | to certain entities,                                                                                                    | not individua                                                                                                    | als)                                                                                                    |                                                                                                    |                                                                                                    |                                                                                                    |                                                                              |
| Exempt par                                                                                                    | yee code (if any)                                                                                                    |                                                                                                    |                                                                                                    |                                                                                                    |                                                                                                    |                                                                                                    |                                                                                                    |                                                                              |
|                                                                                                    |                                                                                                    |                                                                                                    |                                                                                                    |                                                                                                    |                                                                                                    |                                                                                                    |                                                                                                    |                                                                              |
| Exemption<br>(Applies to                                                                                                    | rom FATCA reporting<br>accounts maintained                                                                                                    | code (if any)<br>outside the US)                                                                                                    |                                                                                                    |                                                                                                    |                                                                                                    |                                                                                                    |                                                                                                    |                                                                              |
| 5. Address/                                                                                                    | number, street, and                                                                                                    | apt or suite no)                                                                                                    |                                                                                                    |                                                                                                    |                                                                                                    |                                                                                                    |                                                                                                    |                                                                              |
|                                                                                                    | and a start and                                                                                                    |                                                                                                    |                                                                                                    |                                                                                                    |                                                                                                    |                                                                                                    |                                                                                                    |                                                                              |
| 1 Olympia S                                                                                                    | Street                                                                                                    |                                                                                                    |                                                                                                    |                                                                                                    |                                                                                                    |                                                                                                    |                                                                                                    |                                                                              |
| 6. City, stat                                                                                                    | e, and ZIP code                                                                                                    |                                                                                                    |                                                                                                    |                                                                                                    |                                                                                                    |                                                                                                    |                                                                                                    |                                                                              |
| City                                                                                                    | Olympia                                                                                                    | State                                                                                                    | WA                                                                                                    | Ŧ                                                                                                    | ZIP 1                                                                                                    | 2345                                                                                                    |                                                                                                    |                                                                              |
| Desuschada                                                                                                    | anness and address feel                                                                                                    | hieren D                                                                                                    |                                                                                                    |                                                                                                    |                                                                                                    |                                                                                                    |                                                                                                    |                                                                              |
| Requester's r                                                                                                    | name and address (opt                                                                                                    | ionai)                                                                                                    |                                                                                                    |                                                                                                    |                                                                                                    |                                                                                                    |                                                                                                    |                                                                              |
|                                                                                                    |                                                                                                    |                                                                                                    |                                                                                                    |                                                                                                    |                                                                                                    |                                                                                                    |                                                                                                    |                                                                              |
| 7. List accord                                                                                                    | unt number(s) here(                                                                                                    | (optional)                                                                                                    |                                                                                                    |                                                                                                    |                                                                                                    |                                                                                                    |                                                                                                    |                                                                              |
|                                                                                                    |                                                                                                    |                                                                                                    |                                                                                                    |                                                                                                    |                                                                                                    |                                                                                                    |                                                                                                    |                                                                              |
|                                                                                                    | aver Identification h                                                                                                    | (umber/TTN)                                                                                                    |                                                                                                    |                                                                                                    |                                                                                                    |                                                                                                    |                                                                                                    |                                                                              |
| Part T Tayn                                                                                                    | ayer identification is                                                                                                    | iumber(114)                                                                                                    |                                                                                                    |                                                                                                    |                                                                                                    |                                                                                                    |                                                                                                    |                                                                              |
| Part I Taxpa                                                                                                    |                                                                                                    |                                                                                                    |                                                                                                    | Social Ser                                                                                                    | surity Number (S                                                                                                    | SSN)                                                                                                    |                                                                                                    |                                                                              |
| Part I Taxpa<br>Employer I                                                                                                    | Identification Number                                                                                                    | 888888820                                                                                                    | OR                                                                                                    | and and a second                                                                                                    |                                                                                                    |                                                                                                    |                                                                                                    |                                                                              |
| Part I Taxpa<br>Employer I<br>(EIN)                                                                                                    | Identification Number                                                                                                    | 888888820                                                                                                    | OR                                                                                                    | Louis Des                                                                                                    |                                                                                                    |                                                                                                    |                                                                                                    |                                                                              |
| Part I Taxpo<br>Employer I<br>(EIN)<br>Part II Cert                                                                                                    | Identification Number                                                                                                    | 866886620                                                                                                    | OR                                                                                                    |                                                                                                    |                                                                                                    |                                                                                                    |                                                                                                    |                                                                              |
| Part I Taxpo<br>Employer I<br>(EIN)<br>Part II Cert<br>Under penalt                                                                                                    | Identification Number<br>ification<br>ies of perjury, I certify<br>mber shown on the for                                                                                                    | that:                                                                                                    | OR ver identificati                                                                                                    | on number (                                                                                                    | or I am weiting                                                                                                    | for a number t                                                                                                    | to be issued to m                                                                                                    | e), and                                                                      |
| Part I Taxpo<br>Employer I<br>(EIN)<br>Part II Cert<br>Under penalt<br>1. The nur<br>2. $\Box$ I am                                                                                                    | Identification Number<br>dification<br>ties of perjury, I certify<br>mber shown on the for<br>not subject to backup                                                                                                    | that:<br>m is my correct taxpay<br>withholding because:                                                                                                    | ver identificati<br>(a) I am exen                                                                                                    | ion number (                                                                                                    | or I am waiting t                                                                                                    | for a number b<br>, or (b) I have                                                                                                    | to be issued to m<br>not been notified                                                                                                    | e), and<br>I by the                                                          |
| Part I Taxp<br>Employer I<br>(EIN)<br>Part II Cert<br>Under penalt<br>1. The nur<br>2. $\Box$ I am<br>Internal                                                                                                    | Identification Number<br>dification<br>lies of perjury, I certify<br>mber shown on the for<br>not subject to backup<br>I Revenue Service (IRS                                                                                                    | that:<br>m is my correct taxpay<br>withholding because:<br>b) that I am subject to                                                                                                    | yer identificati<br>(a) I am exen<br>backup withh                                                                                                    | ion number (<br>npt from bad<br>olding as a r                                                                                                    | or I am waiting<br>kup withholding,<br>esult of a failure                                                                                                    | for a number b<br>, or (b) I have<br>: to report all ir                                                                                                    | to be issued to m<br>not been notified<br>nterest or divide                                                                                                    | e), and<br>I by the<br>nds, or                                               |
| Part I Taxpe<br>Employer I<br>(EIN)<br>Part II Cert<br>Under penalt<br>1. The nur<br>2. 🗆 I am<br>Internal<br>the IRS<br>3. J am al                                                                                                    | Identification Number<br>iffication<br>ities of perjury, I certify<br>mber shown on the for<br>not subject to backup<br>I Revenue Service (IRS<br>i has notified me that I<br>Scilizeo cather US                                                                                                    | x that:<br>m is my correct taxpay<br>withholding because:<br>i) that I am subject to<br>am no longer subject<br>meson (defined below                                                                                                    | yer identificati<br>(a) I am exen<br>backup with<br>to backup wit                                                                                                    | ion number (<br>npt from bad<br>iolding as a r<br>hholding, an                                                                                                    | or I am waiting<br>kup withholding,<br>esult of a failure<br>d                                                                                                    | for a number t<br>, or (b) I have<br>: to report all in                                                                                                    | to be issued to m<br>not been notified<br>nterest or divider                                                                                                   | e), and<br>I by the<br>rds, or                                               |
| Part I Taxpi<br>Employer I<br>(EIN)<br>Part II Cert<br>1. The nur<br>2. □ I am<br>Internal<br>the IRS<br>3. I am a I<br>4. The FAT                                                                                                    | Identification Number<br><b>ification</b><br>lies of perjury, I certify<br>mber shown on the for<br>not subject to backup<br>I Revenue Service (IRS<br>has notified me that I<br>US citizen or other US<br>TCA code(s) entered or                                                                                                    | sssssss20<br>that:<br>m is my correct taxpay<br>withholding because:<br>5) that I am subject to<br>am no longer subject<br>person (defined below<br>this form (if any) indi                                                                                                    | yer identificati<br>(a) I am exen<br>backup with<br>to backup wit<br>i), and<br>icating that I i                                                                                                    | on number (<br>npt from bad<br>olding as a r<br>hholding, an<br>am exempt f                                                                                                    | or I am waiting<br>kup withholding,<br>esult of a failure<br>d<br>rom FATCA repo                                                                                                    | for a number t<br>, or (b) I have<br>: to report all in<br>rting is correct                                                                                                    | to be issued to m<br>not been notified<br>nterest or divider<br>t.                                                                                             | e), and<br>I by the<br>nds, or                                               |
| Part I Taxpu<br>Employer I<br>(EIN)<br>Part II Cert<br>Under penalt<br>1. The nur<br>2. D I am<br>Internal<br>the IRS<br>3. I am a I<br>4. The FAT<br>Certification 1                                                                                                | Identification Number<br>dification<br>dies of perjury, I certify<br>mber shown on the from<br>not subject to backup<br>I Revenue Service (IRS<br>i has notified me that I<br>US ditizen or other US<br>i has notified me that I<br>CA code(s) entered or<br>Instructions: You must                                                                                                    | ABB888820<br>that:<br>m is my correct taxpa-<br>withholding because:<br>bithat I am subject to<br>am no longer subject<br>person (defined below<br>t this form (if any) ind<br>: croas out item 2, abo                                                                                                    | ver identificati<br>(a) I am exen<br>I backup with<br>to backup with<br>(), and<br>icating that I i<br>we if you have                                                                                                    | ion number (<br>npt from bad<br>iolding as a r<br>hholding, an<br>am exempt f                                                                                                    | or I am waiting<br>kup withholding,<br>esult of a failure<br>d<br>rom FATCA repo<br>d by the IRS the                                                                                      | for a number t<br>, or (b) I have<br>to report all in<br>rting is correct<br>at you are curr                                                                                                    | to be issued to m<br>not been notified<br>nterest or divider<br>t.<br>rently subject to                                                                        | e), and<br>I by the<br>Ids, or<br>backup                                     |
| Part I Taxp<br>Employer I<br>(EIN)<br>Part II Cert<br>Under penalt<br>1. The nur<br>2. D I am<br>Internal<br>the IRS<br>3. I am a I<br>4. The FAT<br>Certification i<br>withholding t                                                                                | Identification Number<br>Uffication<br>ties of perjury, I certify<br>mber shown on the from<br>not subject to backup<br>I Revenue Service (IRS<br>i Rosenue Service (IRS<br>i Rosenue Service (IRS<br>TCA code(s) entered or<br>Instructions: You must<br>secuse you have faile                                                                                                    | 888888820<br>that:<br>m is my correct taxpa-<br>withholding because:<br>5) that I am subject to<br>am no longer subject<br>person (defined below<br>t blis form (if any) ind<br>: cross out item 2, abo<br>d to report all interest                                                                                                    | ver identificati<br>(a) I am exen<br>backup with<br>to backup with<br>ito backup with<br>itob                                                                                                    | ion number (<br>npt from bad<br>iolding as a r<br>hholding, an<br>am exempt f<br>t been notifie<br>s on your tax                                                                                                    | or I am waiting<br>kup withholding,<br>esult of a failure<br>d<br>rom FATCA repo<br>cd by the IRS thu<br>return. For real                                                                 | for a number t<br>or (b) I have<br>to report all in<br>rting is correct<br>at you are curr<br>estate transac                                                                                                    | to be issued to m<br>not been notified<br>nterest or divider<br>t.<br>rently subject to<br>ctions, item 2. do                                                  | e), and<br>I by the<br>nds, or<br>backup<br>backup                           |
| Part I Taxpi<br>Employer I<br>(EIN)<br>Part II Cert<br>Under penalt<br>1. The nur<br>2. LI am<br>Internal<br>the IRS<br>3. I am a I<br>4. The FAT<br>Certification 1<br>withholding t<br>apply. For m                                                                | Identification Number<br>Iffication<br>ies of perjury, I certify<br>mber shown on the forn<br>not subject to backup<br>I Revenue Service (IRS<br>i has notified me that I<br>US citizen or other US<br>TCA code(s) entered or<br>Instructions: You must<br>execuse you have faile<br>atgage interest paid, a                                                                                                    | sessess20<br>that:<br>m is my correct taxpa-<br>withholding because:<br>b) that I am subject to<br>am no longer subject<br>person (defined below<br>this form (if any) ind<br>cross out item 2. abo<br>do report all interest<br>equisition or abandom                                                                                                    | ver identificati<br>(a) I am exem<br>backup with<br>i backup with<br>i backup wit<br>i, and<br>licating that I i<br>we if you have<br>and dividends<br>ment of secure                                                                                                    | ion number (<br>npt from bad<br>olding as a r<br>hholding, an<br>am exempt f<br>a been notifie<br>s on your tax<br>ad property,                                                                                                    | or I am waiting<br>kup withholding,<br>soult of a failure<br>d<br>rom FATCA repo<br>kd by the IRS thu<br>cancellation of d                                                                | for a number to<br>or (b) I have<br>to report all in<br>rting is correct<br>at you are curr<br>estate transar<br>ebt, contributi                                                                                                    | to be issued to m<br>not been notified<br>interest or divider<br>t.<br>rently subject to<br>chions, item 2. dr<br>ions to an individ                           | e), and<br>I by the<br>hds, or I<br>backup<br>bes not<br>ual                 |
| Part I Taxpi<br>Employer I<br>(EIN)<br>Part II Cert<br>Under penalt<br>1. The nur<br>2. I am<br>Internal<br>the IRS<br>3. I am a I<br>4. The FAT<br>Certification I<br>apply. For m<br>retirement an<br>uput must per                                                | Identification Number<br>Bification<br>lies of perjury, I certify<br>mber shown on the forn<br>not subject to backup<br>I Revenue Service (IRS<br>i has notified me that I<br>UIS citizen or other US<br>TCA code(s) entered of<br>Instructions: You must<br>because you have faile<br>atagage interest paid, a<br>rrangement (IRA), and<br>wider your covers TTA                                                                                                    | baseses20<br>that:<br>m is my correct taxpa<br>withholding because:<br>5) that I am subject to<br>am no longer subject<br>person (defined below<br>this form (if any) ind<br>t cross out item 2. abo<br>d to report all interest<br>quiestion or abandom<br>generally, payments                                                                                                    | yer identificati<br>(a) I am exen<br>backup with<br>ib backup with<br>ib backup wit<br>ib backup with<br>icating that I i<br>we if you have<br>and dividends<br>ment of secure<br>other than into                                                                                                    | ion number (<br>npt from bad<br>olding as a r<br>hholding, an<br>am exempt f<br>a been notifie<br>t on your tax<br>ed property,<br>erest and div                                                                                                    | or I am waiting i<br>sup withholding,<br>esuit of a failure<br>d<br>rom FATCA repo<br>d by the IRS thu<br>return. For real<br>cancellation of d<br>idends, you are                        | for a number to<br>or (b) I have<br>to report all in<br>rting is correct<br>at you are curr<br>estate transar<br>ebt, contributi<br>not required to                                                                                                    | to be issued to m<br>not been notifier<br>nterest or divider<br>t.<br>rently subject to<br>clions, item 2. do<br>ions to an individ<br>o sign the certific     | e), and<br>I by the<br>Ids, or<br>backup<br>bes not<br>ual<br>cation, I      |
| Part I Taxpi<br>Employer I<br>(EIN)<br>Part II Cert<br>Under penalt<br>1. The nur<br>2. I am<br>Internal<br>the IRS<br>3. I am a I<br>4. The FAT<br>Certification 1<br>withholding b<br>apply. For m<br>retirement ar<br>you must prof                               | Identification Number<br>Stication<br>lies of perjury, I certify<br>lies of perjury, I certify<br>lies of perjury, I certify<br>lies of perjury, I certify<br>lies notified me that I<br>US ditzen or other US<br>lies notified me that I<br>US ditzen or other US<br>lies notified me that I<br>US ditzen or other US<br>lies notified me that I<br>US ditzen or other US<br>lies notified me that I<br>lies notified me that I<br>lies nother that I<br>lies nother that I<br>lies nother that I<br>lies nother that I<br>lies nother that I<br>lies nother that I<br>lies nother that I<br>lies nother that I<br>lies nother that I<br>lie | sesseszo<br>that:<br>m is my correct taxpay<br>withholding because:<br>5) that I am subject to<br>am no longer subject<br>person (defined below<br>a this form (if any) ind<br>t croas out item 2, abo<br>d to report all interest<br>cquisition or abandon<br>generally, payments u                                                                                                    | ver identificati<br>(a) I am exen<br>backup with<br>ito backup with<br>ito backup with<br>ito backup with<br>ito and indends<br>incating that I i<br>we if you have<br>and dividends<br>other than inb                                                                                                    | on number (<br>npt from bad<br>iolding as a r<br>hholding, an<br>am exempt f<br>a been notifie<br>been notifie<br>s on your tax<br>ad property,<br>erest and div                                                                                                    | or I am waiting :<br>kup withholding,<br>esuit of a failure<br>d<br>rom FATCA repo<br>cd by the IRS th<br>return. For real<br>cancellation of d<br>idends, you are                        | for a number t<br>or (b) I have<br>to report all in<br>rting is correct<br>at you are curr<br>estate transac<br>ebt, contributi<br>not required to                                                                                                    | to be issued to m<br>not been notifier<br>nterest or divider<br>t.<br>ently subject to<br>chions, item 2. di<br>ions to an individ<br>to sign the certific     | e), and<br>I by the<br>ids, or<br>backup<br>bes not<br>ual<br>cation, I      |
| Part I Taxp<br>Employer I<br>(EIN)<br>Part II Cert<br>Under penalt<br>1. The nur<br>2 I am<br>Internal<br>the IRS<br>3. I am a I<br>4. The FAT<br>vithholding 1<br>apply. For m<br>retirement ar<br>you must pro                                                     | Identification Number<br>diffication<br>ties of perjury, I certify<br>mber shown on the from<br>not subject to backup<br>I Revenue Service (IRS)<br>i has notified me that I<br>US ditizen or other US<br>i has notified me that I<br>US ditizen or other US<br>I CA code(s) entered or<br>Instructions: You must<br>because you have faile<br>atgage interest paid, a<br>rangement (IRA), and<br>vider your correct TIN<br>yned agree to the abov                                                                                                    | BBBBBB20<br>r that:<br>m is my correct taxpa-<br>withholding because:<br>5) that I am subject below<br>am no longer subject<br>person (defined below<br>this form (if any) ind<br>t cross out item 2, abo<br>d to report all interest<br>cquisition or abandom<br>generally, payments<br>e certilication.                                                                                                    | ver identificati<br>(a) I am exen<br>backup with<br>to backup with<br>to backup with<br>ico backup with<br>ico bachup with<br>ico backup with<br>ico backup with<br>ico b                                                                                                    | on number (<br>npt from bad<br>olding as a r<br>hholding, an<br>am exempt f<br>t been notifie<br>t on your tax<br>d property,<br>erest and div                                                                                                    | or I am waiting<br>kup withholding,<br>esuit of a failure<br>d<br>return FATCA repo<br>con FATCA repo<br>d by the IRS th<br>return. For real<br>cancellation of d<br>idends, you are      | for a number to<br>or (b) I have<br>to report all in<br>rting is correct<br>at you are curr<br>estate transac<br>ebt, contributi<br>not required to                                                                                                    | to be issued to m<br>not been notifier<br>nterest or divider<br>t.<br>rently subject to<br>clions, item 2. do<br>fors to an individ<br>o sign the certific     | e), and<br>I by the<br>Ids, or<br>I<br>backup<br>bes not<br>ual<br>cation, I |
| Part I Taxpi<br>Employer I<br>(EIN)<br>Part II Cert<br>Under penalt<br>1. The nur<br>2. □ I am<br>Internal<br>the IRS<br>3. I am a I<br>4. The FAT<br>Certification 1<br>withholding t<br>apply. For m<br>retirement ar<br>you must pro<br>I, undersig<br>Type Nam   | Identification Number<br>Iffication<br>ties of perjury, I certify<br>mber shown on the forn<br>not subject to backup<br>I Revenue Service (IRS<br>i has notified me that I<br>US citizen or other US<br>TCA code(s) entered or<br>Instructions: You must<br>because you have faile<br>atgage interest paid, a<br>rrangement (IRA), and<br>vider your correct TIN<br>yned agree to the abov<br>te of US person                                                                                                    | BBBBBBB20<br>if that:<br>m is my correct taxpa-<br>withholding because:<br>b) that I am subject to<br>am no longer subject<br>b) that I am subject to<br>am no longer subject<br>b) that I am subject to<br>am no longer subject<br>b) that I am subject to<br>am no longer subject<br>b) that I am subject to<br>am no longer<br>subject<br>to resport all interest<br>cquisition or abandonn<br>generally, payments<br>L<br>e certilication.<br>Rachel | ver identificati<br>(a) I am exen<br>backup withh<br>ito backup withh<br>ito backup withh<br>licating that I<br>j, and<br>licating that I<br>sure if you have<br>and dividends<br>ment of secure<br>other than inb                                                                                                    | on number (<br>npt from bad<br>olding as a r<br>thiholding, an<br>am exempt f<br>e been notifie<br>s on your tax<br>ad property,<br>erest and div<br>Date                                                                                                    | or I am waiting<br>kup withholding,<br>esuit of a failure<br>d<br>rom FATCA repo<br>kd by the IRS thu<br>return. For real<br>cancellation of d<br>idends, you are<br>Monday, Dece         | for a number b<br>, or (b) I have<br>e to report all in<br>rting is correct<br>at you are curr<br>estate transac<br>ebt, contributi<br>not required to<br>ember 4, 2017                                                                                                    | to be issued to m<br>not been notifier<br>interest or divider<br>t.<br>rently subject to<br>ctions, item 2. dc<br>ions to an individ<br>o sign the certific    | e), and<br>I by the<br>nds, or I<br>backup<br>ees not<br>ual<br>cation, I    |
| Part I Taxp<br>Employer I<br>(EIN)<br>Part II Cert<br>Under penalt<br>1. The nur<br>2. □ I am<br>Internal<br>the IRS<br>3. I am a I<br>4. The FAT<br>Certification 1<br>withholding t<br>apply. For m<br>retirement ar<br>you must proc<br>I I, undersig<br>Type Nam | Identification Number<br>Bification<br>ties of perjury, I certify<br>mber shown on the forn<br>not subject to backup<br>I Revenue Service (IRS<br>i has notified me that I<br>US citizen or other US<br>TCA code(s) entered or<br>Instructions: You must<br>because you have faile<br>tetagage interest paid, a<br>rrangement (IRA), and<br>vider your correct TIN<br>jined agree to the abov<br>te of US person                                                                                                    | 888888820<br>( that:<br>m is my correct taxpa<br>withholding because:<br>i) that I am subject to<br>am no longer subject<br>construction and the subject<br>person (defined below<br>a this form (if any) ind<br>t cross out item 2. abo<br>t to resport all interest<br>equilition or abandon<br>generally, payments of<br>t<br>c cortication.<br>Rachel                                                                                                | Ver identificable<br>(a) I am exen<br>I backup withh<br>I bo backup withh<br>I bo backup with<br>I bo backup with<br>I cating that I i<br>ve if you have<br>and dividends<br>ment of secure<br>other than into                                                                                                    | on number (<br>npt from bad<br>olding as a r<br>hholding, an<br>am exempt f<br>e been notifie<br>e been notifie<br>e been notifie<br>s on your tax<br>ad property,<br>erest and div<br>Date                                                                                                    | or I am waiting<br>kup withholding,<br>esult of a failure<br>d<br>rom FATCA repo<br>d by the IRS thu<br>return. For real<br>cancellation of d<br>idends, you are<br>Monday, Dece          | for a number t<br>or (b) I have<br>to report all in<br>rting is correct<br>at you are cum<br>estate transor<br>estate transor<br>estate transor<br>estate transor<br>estate are an<br>estate transor<br>estate are are<br>estate are are are<br>estate are are are<br>estate are are are<br>estate are are are<br>estate are are are<br>estate are are are<br>estate are are are<br>estate are are are are<br>estate are are are are are<br>estate are are are are are are<br>estate are are are are are are are are are<br>estate are are are are are are are are are ar | to be issued to m<br>not been notifies<br>nterest or divider<br>t.<br>rently subject to<br>ctions, item 2. div<br>ions to an individual<br>o sign the certific | e), and<br>i by the<br>nds, or<br>backup<br>es not<br>ual<br>cation, I       |
| Part I Taxpi<br>Employer I<br>(EIN)<br>Part II Cert<br>Under penalt<br>1. The nur<br>2. □ I am<br>Internal<br>the IRS<br>3. I am a I<br>4. The FAT<br>Certification :<br>withholding t<br>apply. For m<br>retirement ar<br>you must pro                              | Identification Number<br><b>Bification</b><br>ties of perjury, I certify<br>mber shown on the forn<br>not subject to backup<br>I Revenue Service (IRS<br>i has notified me that I<br>US ditizen or other US<br>TCA code(s) enthered or<br>Instructions: You must<br>because you have faile<br>tagage interest paid, a<br>rrangement (IRA), and<br>vider your correct TIN<br>yned agree to the abov<br>te of US person                                                                                                    | BBBBBB20<br>r that:<br>m is my correct taxpa:<br>withholding because:<br>s) that I am subject to<br>am no longer subject<br>person (defined below<br>at his form (if any) ind<br>t cross out item 2, abo<br>d to report all interest<br>cquisition or abandom<br>generally, payments<br>L<br>e certilcation.<br>Rachel                                                                                                    | Ver identificati<br>(a) I am exen<br>I backup with<br>iso backup wit<br>iso backup wit<br>iso backup with<br>iso backup with<br>iso                                                                                                    | on number (<br>npt from bad<br>olding as a r<br>hholding, an<br>am exempt f<br>been notifit<br>been notifit<br>been n | or I am waiting<br>kup withholding,<br>esult of a failure<br>d<br>rom FATCA repo<br>d by the IRS thi<br>return. For real<br>cancellation cancellation<br>aidends, you are<br>Monday, Dece | for a number to<br>or (b) I have<br>to report all in<br>rting is correct<br>at you are curr<br>estate transac<br>ebt, contribut<br>not required to<br>ember 4, 2017                                                                                                    | to be issued to m<br>not been notifier<br>nterest or divider<br>t.<br>rently subject to<br>ctions, item 2. dr<br>ions to an individ<br>o sign the certific     | e), and<br>i by the<br>rds, or<br>backup<br>ses not<br>ual<br>cation, t      |
| Part I Taxpu<br>Employer I<br>(EIN)<br>Part II Cert<br>Under penalt<br>1. The num<br>2. □ I am<br>Internal<br>the IRS<br>3. I am a I<br>4. The FAT<br>Certification i<br>withholding t<br>apply. For m<br>retirement ar<br>you must pro                              | Identification Number<br>Iffication<br>lies of perjury, I certify<br>mber shown on the for<br>not subject to backup<br>I Revenue Service (IRS<br>i has notified me that I<br>US cluizen or other US<br>TCA code(s) entered or<br>Instructions: You must<br>because you have faile<br>atagage interest paid, a<br>because you have faile<br>atagage interest paid, a<br>byder your correct TIN<br>yned agree to the abov<br>se of US person                                                                                                    | BBBBBB20<br>i that:<br>m is my correct taxper<br>withholding because:<br>b) that I am subject to<br>am no longer subject<br>person (defined below<br>t this form (if any) ind<br>it cross out item 2, abo<br>d to report all interest<br>cquisition or abandom<br>generally, payments<br>L<br>to certification.<br>Rachel                                                                                                    | Ver identificati<br>(a) I am exen<br>backup within<br>ibo backup within<br>ibo backup within<br>ibo backup within<br>(i), and<br>licating that I i<br>we if you have<br>if you have<br>if you ha | on number (<br>ppt from bad<br>olding as a r<br>thholding, an<br>am exempt f<br>been notifie<br>s on your bas<br>d property,<br>errest and div<br>Date                                                                                                    | or I am waiting<br>kup withholding,<br>esuit of a failure<br>d<br>rom FATCA repo<br>d by the IRS th<br>return. For real<br>cancellation of d<br>idends, you are<br>Monday, Dece           | for a number t<br>, or (b) I have<br>to report all in<br>rting is correct<br>at you are curr<br>estate transac<br>ebt, contributi<br>not required to<br>ember 4, 2017                                                                                                    | to be issued to m<br>not been notifier<br>nterest or divider<br>t.<br>rently subject to<br>ctions, item 2. do<br>ions to an individ<br>o sign the certific     | e), and<br>I by the<br>nds, or<br>backup<br>es not<br>ual<br>cation, t       |
| Part I Taxpi<br>Employer I<br>(EIN)<br>Part II Cert<br>Under penalt<br>1. The nur<br>2. □ I am<br>Internal<br>the IRS<br>3. I am a I<br>4. The FAT<br>Certification I<br>withholding i<br>withholding i<br>withholding I<br>retirement a<br>you must pro             | Identification Number<br>Iffication<br>ties of perjury, I certify<br>mber shown on the forn<br>not subject to backup<br>I Revenue Service (IRS<br>I Revenue Service (IRS<br>I CA code(s) entered or<br>Instructions: You must<br>because you have faile<br>atgage interest paid, a<br>rrangement (IRA), and<br>vider your correct TIN<br>gned agree to the abov<br>te of US person                                                                                                    | BBBBBBB20<br>if that:<br>m is my correct taxpa<br>withholding because:<br>5) that I am subject to<br>am no longer subject<br>can no longer subject<br>beform (if any) ind<br>t cross out item 2. abo<br>d to report all interest<br>cquisition or abandonn<br>generally, payments i<br>L<br>e certilication.<br>Rachel                                                                                                    | Ver identificati<br>(a) I am exen<br>backup withh<br>ito backup withh<br>licating that I<br>iso backup that<br>and dividends<br>ment of secure<br>other than inb                                                                                                    | on number (<br>on from bad<br>olding as a r<br>thholding, an<br>am exempt f<br>e been notifie<br>a nyour tax<br>ad property,<br>erest and div<br>Date                                                                                                    | or I am waiting i<br>kup withholding,<br>esult of a failure<br>d<br>rom FATCA repo<br>kd by the IRS thu<br>reburn. For real<br>cancellation of d<br>idends, you are<br>Monday, Dece       | for a number b<br>or (b) I have<br>to report all in<br>rting is correct<br>at you are curr<br>estate transac<br>ebt, contributi<br>not required b<br>ember 4, 2017                                                                                                    | to be issued to m<br>not been notifier<br>interest or divider<br>t.<br>rently subject to<br>ctions, item 2. di<br>ions to an individ<br>o sign the certifie    | e), and<br>I by the<br>nds, or I<br>backup<br>es not<br>ual<br>cation, I     |

Medicaid Transformation Demonstration | Financial Executor Payment Portal

Log out

### Step 8 Registration Complete

- Once the registration is complete, the ACH will be brought to the dashboard screen of the portal
- The ACH now has access to add users and providers
  - You can view the information you provided during registration in my account tab

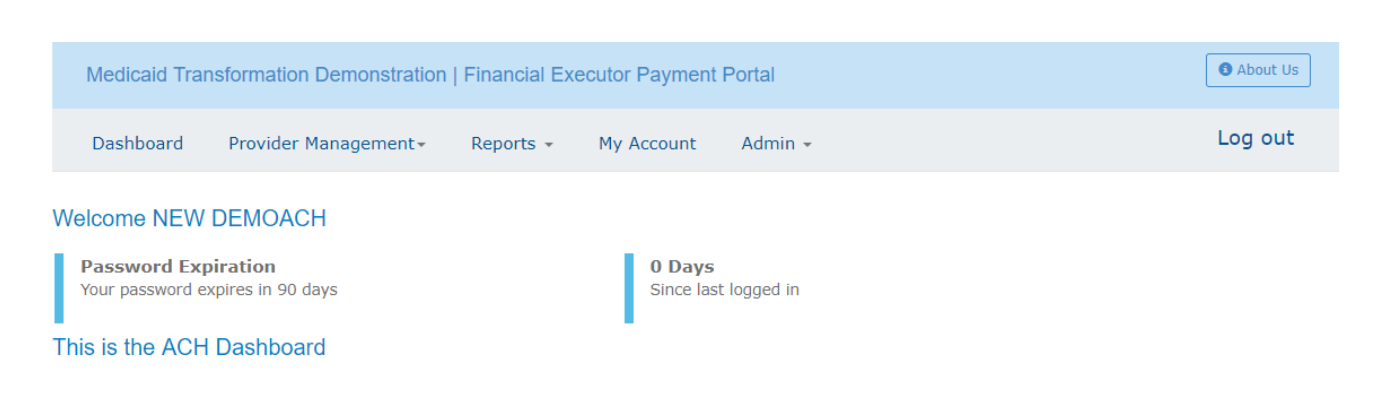

PCG Health

Washington Financial Executor

Contact details will come here Address Lines Telephone Number Fax Number Email Addres

How to add an ACH User

By using the admin tab there is an option to select user management where an ACH has the ability to add other ACH accounts within their ACH

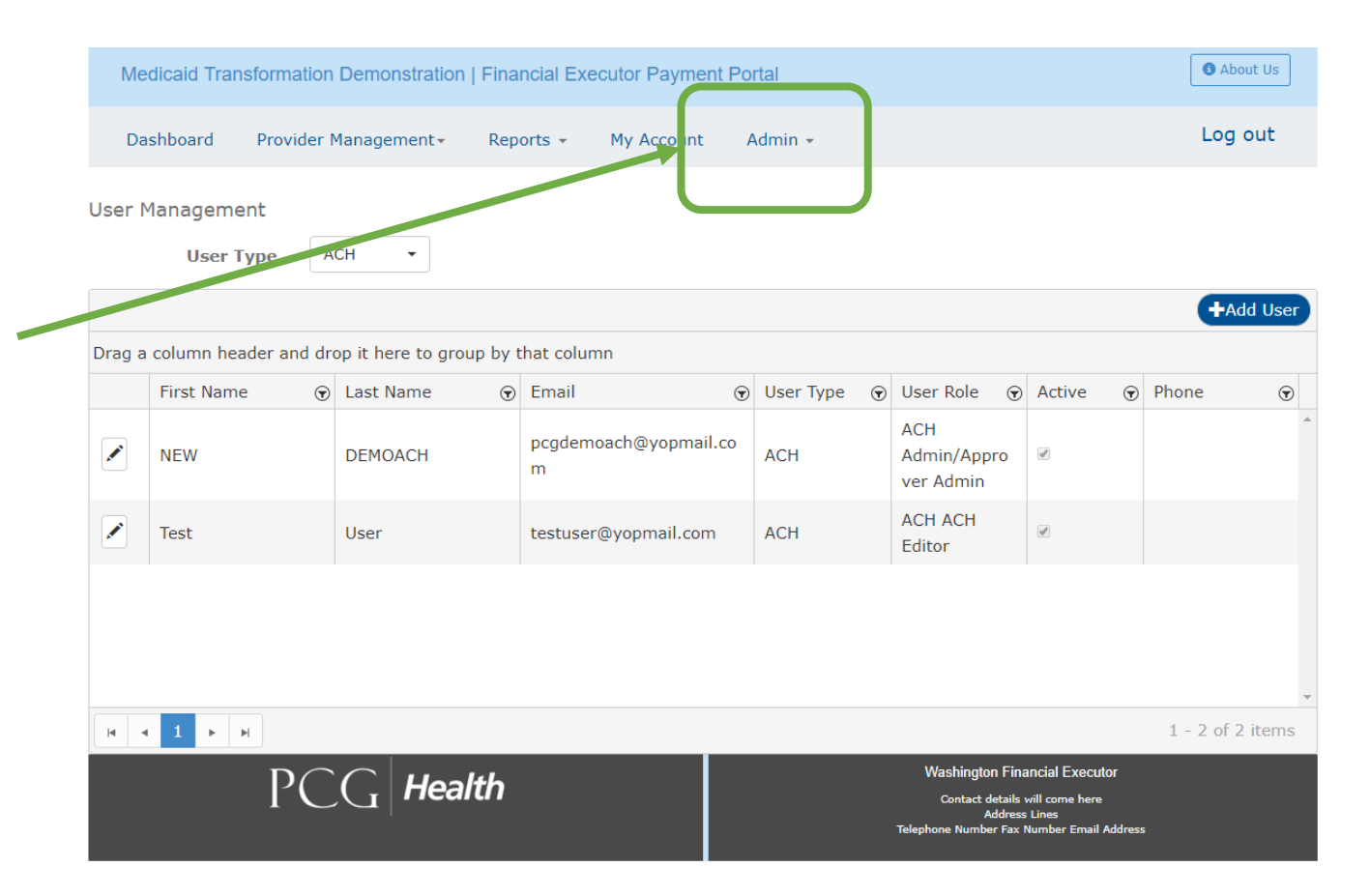

- The ACH Admin/Approver has the ability to add other ACH user types
  - An add user box will appear where they can enter in the new information
  - The ACH must enter in the information where an asterisk appears
  - Under user types an ACH has the ability to chose
    - i. ACH Editor
    - ii. ACH View Only
    - iii. ACH Admin/Approver can only be added by HCA
- The ACH must select "update" to add the user

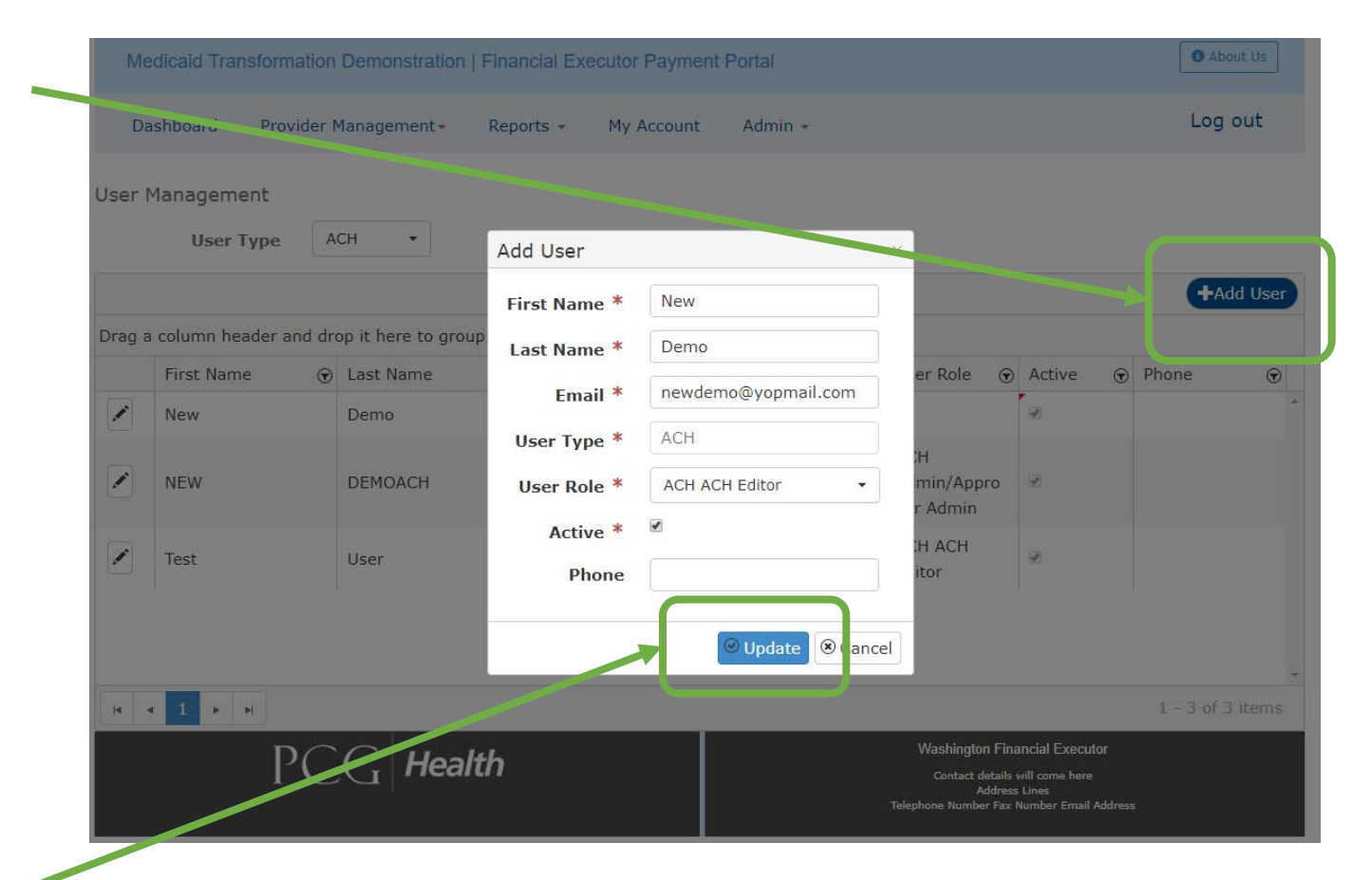

 The newly added ACH will now appear on the User Management tab

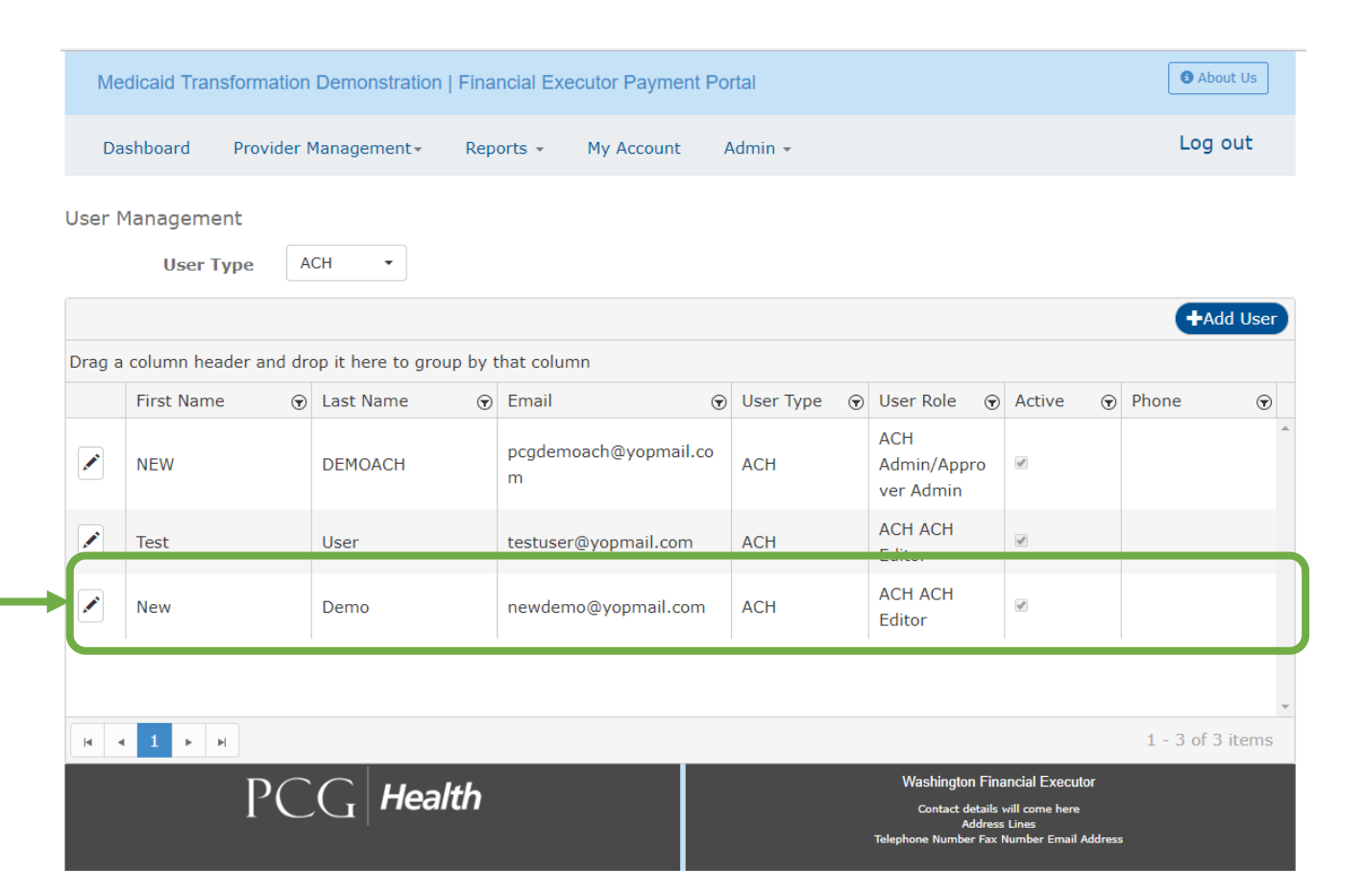

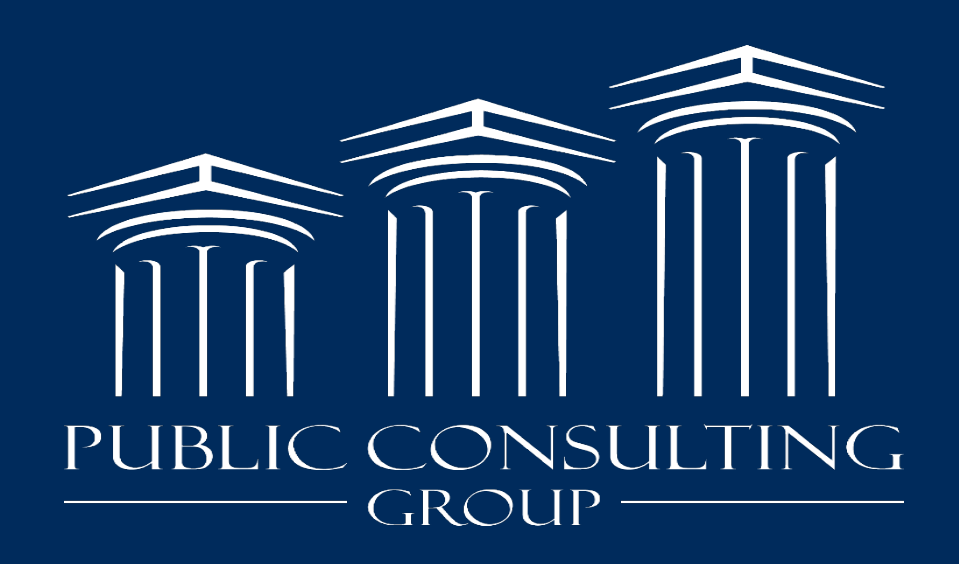

www.publicconsultinggroup.com